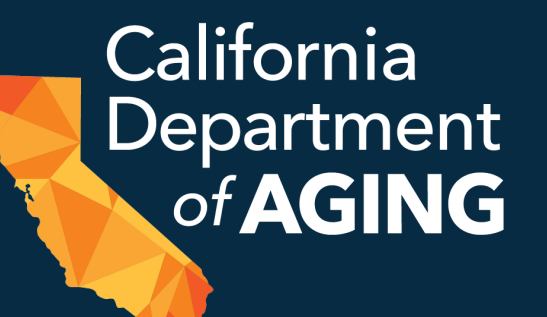

# CBAS Monthly Emergency Remote Services (ERS) Reporting Requirements

September 29, 2022

# Today's Presenters

### **Jennifer Jaeger**

CBAS Bureau Chief, Field Support Team

### **Brett Hendrickson**

Field Support Data Analyst

# Housekeeping

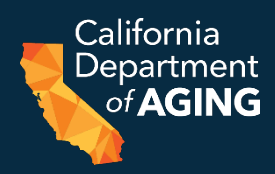

 Questions are welcome - please submit via the webinar "Questions" box

• This webinar is being recorded and will be posted on the CDA website

 Please encourage staff and providers who are not able to join us today to listen to the reporting requirements webinar once posted

# AGENDA

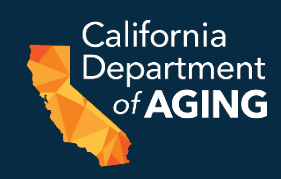

- Monthly ERS Reporting Requirements Overview
- Accessing and Downloading the CEIF
- Reporting Requirements
  - Adding ERS Dates
  - Concluding ERS
  - Bulk Initiation Form
  - Resuming and Saving a CEIF
- Next Steps
- Questions & Answers

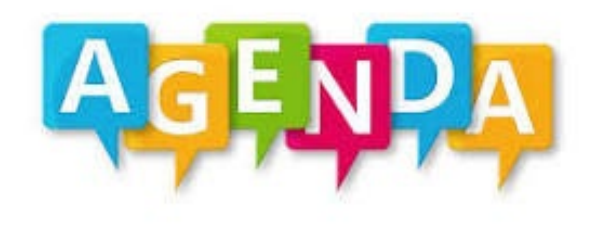

# **CBAS Monthly ERS Reporting Requirements**

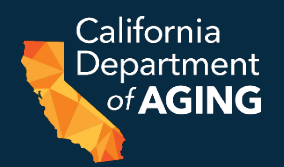

- Please refer to <u>ACL 22-09</u> CBAS Monthly Emergency Remotes Services (ERS) Reporting Requirements for additional details regarding reporting.
- Beginning October 1st, 2022, providers are required to report dates of service for each participant receiving ERS.
- CBAS providers are required to report ERS days **each** month.
- This data will be used in conjunction with Monthly Statistical Summary Report (MSSR) data to account for individual and total days of ERS attendance.
- This will allow CDA to provide monitoring and oversight of the newly established ERS component of CBAS care.

# **CBAS Monthly ERS Report Overview**

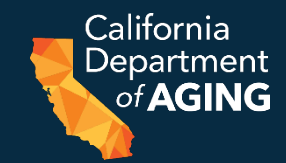

- Each time a CDA 4000 CBAS ERS Initiation Form (CEIF) is completed, an Event ID is assigned in the Peach Portal ERS section.
- Providers must submit each participant's ERS attendance dates for a corresponding emergency via the Peach Portal.
- ERS attendance dates are defined as dates the participant receives CBAS services in a setting other than the CBAS center.
- Reports are due by the **10th day of the following month** ERS was provided.
  - If the participant receives ERS during the month of October, the corresponding attendance dates are due no later than November 10th.
- Providers will report attendance dates each month until the participant has returned to in-center services, at which time the provider will close the ERS Event in the Peach Portal.

# **CBAS Monthly ERS Instructions**

• Detailed instructions for reporting ERS attendance dates can be found in the <u>ERS Portal Instructions</u>.

- For additional information on ERS please visit:
  - The <u>Emergency Remote Services Forms and Instructions</u> page on the CBAS webpage;
  - The <u>CBAS ERS Policy Summary</u>

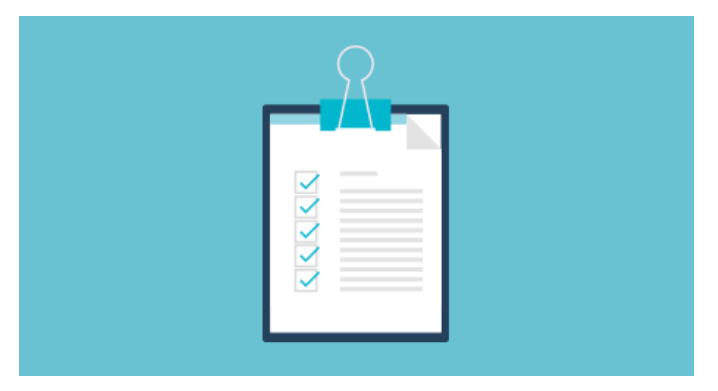

California <u>De</u>partment CBAS Emergency Remote Services (ERS)

# Accessing, Completing, and Submitting the CEIF (CDA 4000)

# Accessing the CEIF (CDA 4000)

- 1. Log in to the <u>Peach Portal</u>.
- 2. Select ERS from the list of options.

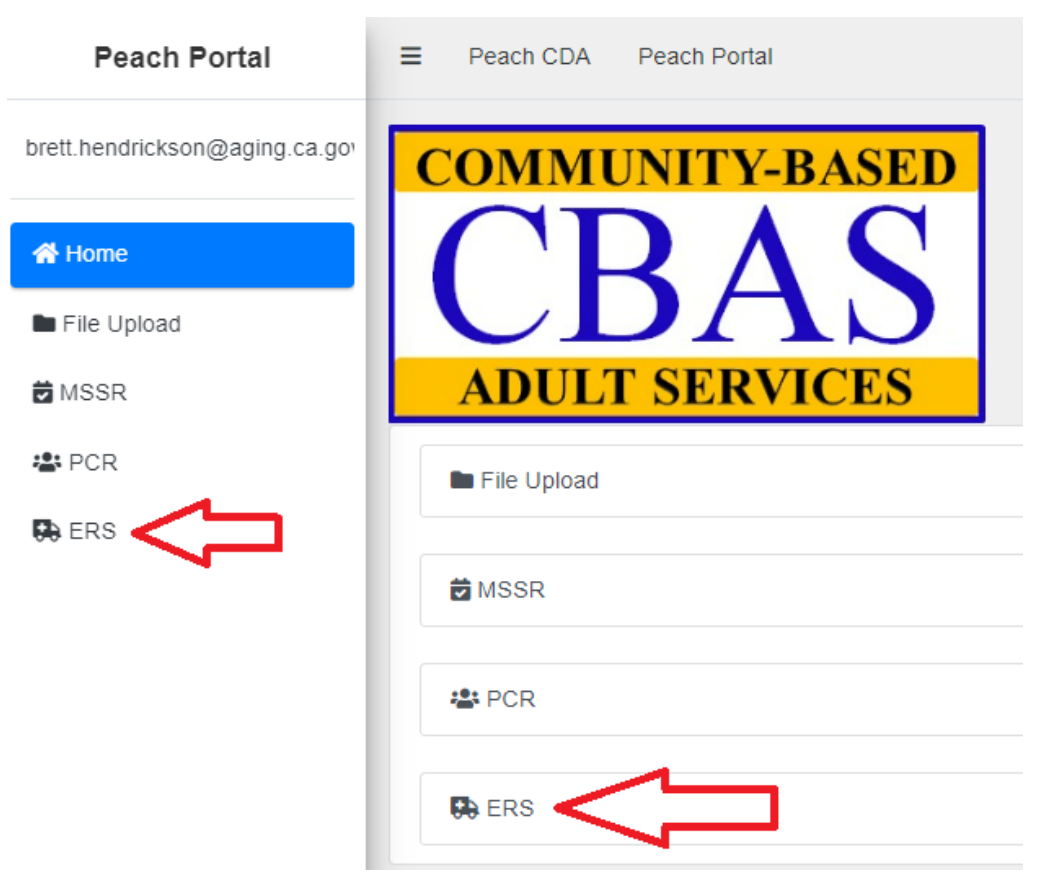

California Department

# Accessing the CEIF (CDA 4000)

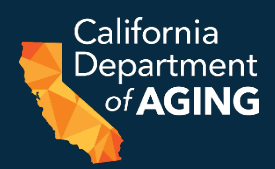

# 3. Find the **Center** dropdown menu and select the appropriate center.

| Emergency                 | Remote Se                  | rvices       | ;                 |                       |  |                 |                  |                |                 |         |           |      |
|---------------------------|----------------------------|--------------|-------------------|-----------------------|--|-----------------|------------------|----------------|-----------------|---------|-----------|------|
| • New Initiation Form     | 🐣 Bulk Initiation Form     |              |                   |                       |  |                 |                  |                |                 |         |           |      |
| Emergency Date From       |                            |              | Emergency Date To |                       |  | Center          |                  | 1              |                 |         |           |      |
| mm/dd/yyyy                |                            |              | mm/dd/yyyy        |                       |  | Maywood Adult D | ay Health Care C | Center         |                 |         |           | ~    |
| CEIF In Progress O        | ∃≡ Active ERS Events 0     | Er Closed El | RS Events 0       |                       |  |                 |                  | ~              |                 | Search: |           |      |
| Event Id                  | î↓ Participan              | t First Name | î↓                | Participant Last Name |  | N ↑↓ MCP/I      | FS î↓            | Emergency Date | ↑↓ Consent Date | î.      | Emergency | ↑↓   |
|                           | No data available in table |              |                   |                       |  |                 |                  |                |                 |         |           |      |
| Showing 0 to 0 of 0 entri | ies                        |              |                   |                       |  |                 |                  |                |                 |         | Previous  | Next |

# Accessing the CEIF (CDA 4000)

### 4. Select + New Initiation Form.

| Emergency                               | Remote Se             | ervices       | ;           |                         |          |              |                   |               |                |                |         |           |      |
|-----------------------------------------|-----------------------|---------------|-------------|-------------------------|----------|--------------|-------------------|---------------|----------------|----------------|---------|-----------|------|
| • New Initiation Form                   | Bulk Initiation Form  |               |             |                         |          |              |                   |               |                |                |         |           |      |
| Emergency Date From                     | •                     |               | Emergency D | Date To                 |          | Center       |                   |               |                |                |         |           |      |
| mm/dd/yyyy                              |                       |               | mm/dd/yyyy  | y                       |          | Мауи         | ood Adult Day Hea | alth Care Cer | nter           |                |         |           | ~    |
| CEIF In Progress O<br>Show 10 ¢ entries | E Active ERS Events 0 | Er Closed EF  | RS Events 🕕 |                         |          |              |                   |               |                |                | Search: |           |      |
| Event Id                                | î↓ Participar         | nt First Name | †↓          | Participant Last Name 🌐 | CII      | N îļ         | MCP/FFS           | ţ↓            | Emergency Date | î↓ Consent Dat | e î↓    | Emergency | ↑↓   |
|                                         |                       |               |             | No                      | data ava | ailable in t | able              |               |                |                |         |           |      |
| Showing 0 to 0 of 0 entri               | es                    |               |             |                         |          |              |                   |               |                |                |         | Previous  | Next |

California <u>Departm</u>ent

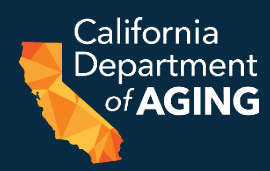

# 5. Participant: Select participant from list if available or select **New Participant** and proceed to step 6.

| Bunny Bugs (12345678E)                           |        |
|--------------------------------------------------|--------|
| 50mm, 50g5 (120400102)                           | ~      |
| Last Name * First Name *                         |        |
| Bunny Bugs                                       |        |
| Medi-Cal Identification Number (CIN) # * Payer * |        |
| 12345678E Choose Pa                              | ayer 🗸 |

| Participant Details                      |                                  |
|------------------------------------------|----------------------------------|
| Participant<br>- New Participant -       | ~                                |
| Last Name *                              | First Name *                     |
| Medi-Cal Identification Number (CIN) # * | Payer *<br>Choose Payer ~        |
|                                          | Cancel Next Emergency Details -> |

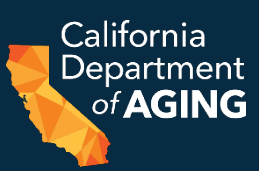

# 6. Last Name

# 7. First Name

- 8. Medi-Cal Identification Number (CIN) #
  - Must be an 8-digit number followed by a letter

# 9. Payer

 Select Managed Care Payer or Medi-Cal fee-for-service

|                                                                                                    | ~                                                                                                    |
|----------------------------------------------------------------------------------------------------|----------------------------------------------------------------------------------------------------|
| First Name *                                                                                                    |                                                                                                    |
| Bugs                                                                                                    |                                                                                                    |
| Payer *                                                                                                    |                                                                                                    |
| Choose Payer                                                                                                    | ~                                                                                                    |
| Medi-Cal fee-for-service         Aetna         Alameda Alliance         Anthem Blue Cross         Blue Shield Promise         California Health & Wellness         CalOptima         CalViva Health         CenCal Health         Central California Alliance         Community Health Group         Contra Costa         Gold Coast         Health Net         Health Plan of San Joaquin         Health Plan of San Mateo |                                                                                                    |
|                                                                                                    | First Name * Bugs Payer * Choose Payer Choose Payer Choose Payer Medi-Cal fee-for-service Aetna Alameda Alliance Anthem Blue Cross Blue Shield Promise California Health & Wellness CalOptima CalViva Health CenCal Health CenCal Health Central California Alliance Community Health Group Contra Costa Gold Coast Health Net Health Plan of San Joaquin Health Plan of San Mateo Inland Empire Health Plan |

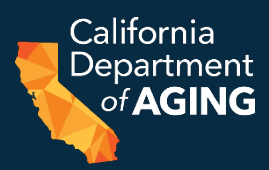

# 9. Payer Select Managed Care Payer or Medi-Cal fee-for-service

### Payer \*

| Anthem Blue Cross            | ~ |    |
|------------------------------|---|----|
| Choose Payer                 | * | ľ. |
| Medi-Cal fee-for-service     |   |    |
| Aetna                        |   |    |
| Alameda Alliance             |   |    |
| Anthem Blue Cross            |   |    |
| Blue Shield Promise          |   |    |
| California Health & Wellness |   |    |
| CalOptima                    |   | 1  |
| CalViva Health               |   |    |
| CenCal Health                |   |    |
| Central California Alliance  |   |    |
| Community Health Group       |   |    |
| Contra Costa                 |   | _  |
| Gold Coast                   |   |    |
| Health Net                   |   |    |
| Health Plan of San Joaquin   |   |    |
| Health Plan of San Mateo     |   |    |
| Inland Empire Health Plan    |   |    |
| Kaiser Permanente            |   |    |
| Kern Family Health Care      | • |    |

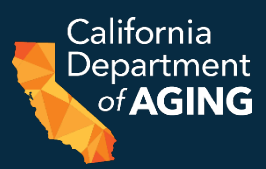

### 10. Select Next Emergency Details

| Participant                              |                          |   |
|------------------------------------------|--------------------------|---|
| Bunny, Bugs (12345678E)                  |                          | ~ |
| ast Name *                               | First Name *             |   |
| Bunny                                    | Bugs                     |   |
| fedi-Cal Identification Number (CIN) # * | Payer *                  |   |
| 12345678E                                | Medi-Cal fee-for-service | ~ |

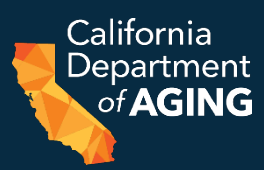

# Example: Missing Required Information

### **Participant Details**

# Participant Bunny, Bugs (12345678E) Last Name \* Bunny Bugs Medi-Cal Identification Number (CIN # \* 12345678E Choose Payer This value is required. Last Name \* Equation of the second second

# **Emergency Details**

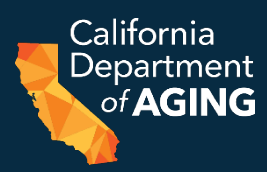

11. Situation – Nature of Emergency

- 12. Date of Emergency
- 13. Date of Participant Consent
- 14. First Date ERS Provided
- 15. Current TAR Dates

| Emergency Details             |                               |        |
|-------------------------------|-------------------------------|--------|
| Emergency *                   |                               |        |
| Serious illness or injury     |                               | ¢      |
| Date of Emergency *           | Date Of Participant Consent * |        |
| 09/21/2022                    | 09/22/2022                    |        |
| First Date ERS Provided *     |                               |        |
| 09/22/2022                    |                               |        |
| Current TAR Date From *       | Current TAR Date To *         |        |
| 07/01/2022                    | 12/31/2022                    |        |
|                               |                               |        |
| ← Back to Participant Details | Cancel Next CEIF F            | °orm → |

# **Emergency Details**

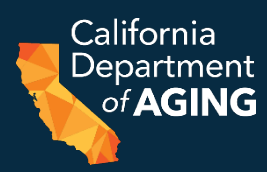

### 16. Select Next CEIF Form

| Serious illness or injury             |                             | ÷ |
|---------------------------------------|-----------------------------|---|
| Date of Emergency *                   | Date Of Participant Consent | k |
| 09/21/2022                            | 09/22/2022                  |   |
| 09/22/2022                            |                             |   |
| Current TAR Date From *               | Current TAR Date To *       |   |
| Current TAR Date From *<br>07/01/2022 | Current TAR Date To *       |   |

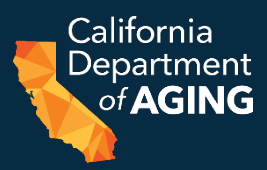

### Emergency Remote Services Initiation Form (CEIF)

| ← Back to list |                  |                              |           |                   |                             |                                |                       |                            |
|----------------|------------------|------------------------------|-----------|-------------------|-----------------------------|--------------------------------|-----------------------|----------------------------|
| Participant    | CIN              | Plan                         | Emergency | Date of Emergency | Date of Participant Consent | TAR Ran                        | ge                    | First Date ERS Provided    |
| Bugs Bunny     | 12345678E        | California Health & Wellness | Flood     | 09/21/2022        | 09/23/2022                  | Friday, July 1, 2022 - Saturda | ay, December 31, 2022 | Friday, September 23, 2022 |
| Additional C   | ircumstance      | s Related to the Emergency   | 0         |                   | First Date ERS Provided *   | r.                             |                       |                            |
| Hospit         | alization        |                              |           |                   | 09/23/2022                  |                                |                       |                            |
| Persor         | nal Health Care  | Provider Restrictions        |           |                   | Current TAR Date From *     |                                | Current TAR Date To * |                            |
| Loss o         | f Caregiver      |                              |           |                   | 07/01/2022                  |                                | 12/31/2022            |                            |
| Loss o         | f Housing        |                              |           |                   |                             |                                |                       |                            |
| Loss o         | f Transportation | n                            |           |                   |                             |                                |                       |                            |
| Nursin         | g Home Admiss    | sion                         |           |                   |                             |                                |                       |                            |
| Description of | Emergency *      |                              |           |                   |                             |                                |                       |                            |
|                |                  |                              |           |                   |                             |                                |                       |                            |
|                |                  |                              |           |                   |                             |                                |                       |                            |
|                |                  |                              |           |                   |                             |                                |                       |                            |
|                |                  |                              |           |                   | 12                          |                                |                       |                            |

Background (Pertinent information related to the participant and the emergency) \*

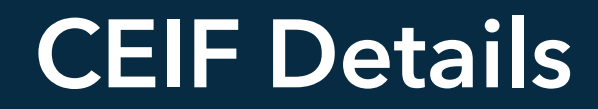

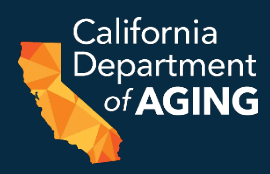

# 17. Additional Circumstances Related to the Emergency 18. Description of Emergency (320 Characters Maximum)

### Additional Circumstances Related to the Emergency 🕑

Hospitalization

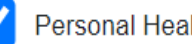

Personal Health Care Provider Restrictions

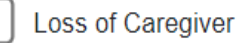

Loss of Housing

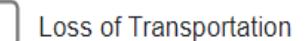

Nursing Home Admission

Description of Emergency \*

Participant positive for symptomatic COVID-19 via BinaxNOW rapid antigen test upon arrival to center for services.

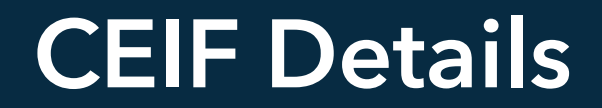

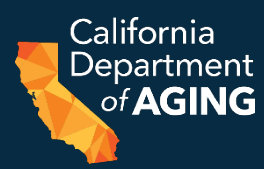

# 19. Background (520 Characters Maximum) 20. Assessment (420 Characters Maximum)

### Background (Pertinent information related to the participant and the emergency) \*

Participant positive for COVID-19 upon arrival to CBAS center for services at 9:10AM on 8/24/2022. Participant experiencing mild symptoms of congestion, sore throat, fever (100.6F), and fatigue. Participant quarantines and transported individually back to residence. PCP contacted by staff RN, given instructions to isolate and monitor symptoms requiring admission to hospital via 911.

Assessment (Participant's immediate assessed needs due to emergency) \*

Participant requires monitoring for severity and duration of COVID-19 symptoms resulting from infection. Participant quarantining and requires assessment of COVID-19 symptoms until resolved and testing negative, assistance with access to resource/meal services in lieu of caregiver not being able to enter home, and liaison with care team PRN.

# **CEIF** Details

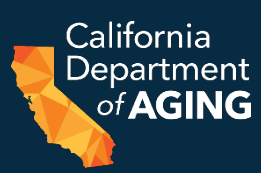

# 21. Planned Emergency Servicesa. Requiredb. Check all that apply

### **Required** \*

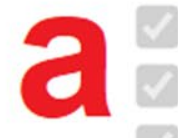

Provide services specified on the participant's authorized individual plan of care as appropriate and feasible during the emergency

Communicate regularly with participant, caregiver, and network of care supports

Evaluate current and emerging needs on an ongoing basis (required at least once per week)

### Check all that apply

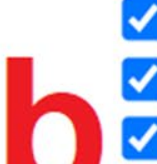

Coordinate care (care transitions, referrals, advocacy, and liaison with medical provider(s), participant's managed care plan, family, caregivers, other community supports/agencies)

Deliver or arrange delivery of food, medications, supplies

Provide caregiver support

Identify equipment/technology needs and/or provide assistance with receipt of telehealth

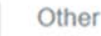

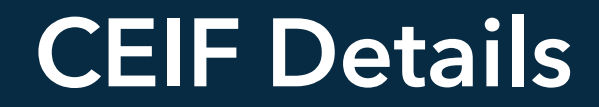

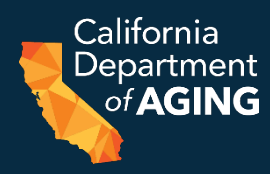

# Planned ERS Supports and Services will be provided via: Check all that apply (at least one)

### Planned ERS supports and services will be provided via \*

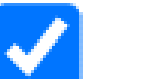

Telehealth

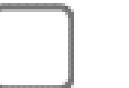

In-Home

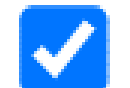

At the Home (Doorstep)

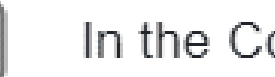

In the Community

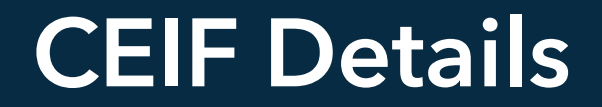

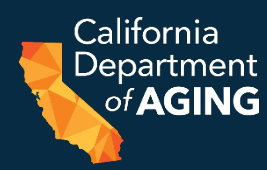

# Description of Proposed Services to be Provided (320 Characters Maximum)

Description of Proposed Services to be Provided \*

Participant to receive telephonic monitoring/check-in from RN for each day of ERS to assess progression/severity of COVID-19 and existing symptoms related to HTN, DM. RN to remotely monitor med self-admin. Doorstep delivery of two meals and one snack, activity and personal care supplies for each day of ERS.

# **CEIF** Details

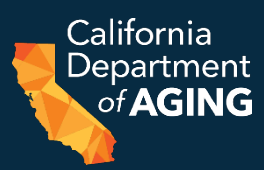

# 22. Dates & Signature

# **Must** be reviewed and verified by the Administrator or Program Director

### **Dates & Signature**

I certify the following: The participant meets all criteria for receiving ERS and has been assessed by the center's registered nurse and/or social worker. The required information regarding the participant's need for, and the Center's provision of, ERS will be documented in the participant's health record.

Participant has 1) experienced a public or personal emergency that restricts or prevents their attendance in the center; and 2) requires medically necessary services and/or supports determined by CBAS MDT members to ensure essential continuity of care is maintained, assessed needs and service gaps are addressed. ERS supports and services promote return to center-based services and/or aid in a transitional period to/from the center **and** are not knowingly duplicative.

| Name *            | Date       | Center Representative Title *      |
|-------------------|------------|------------------------------------|
| Brett Hendrickson | 09/26/2022 | O Administrator O Program Director |

# **Review and Submission**

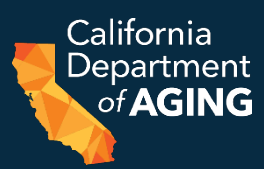

1. Carefully examine each field for accuracy and verify that all requirements for ERS have been met.

### 2. Select **Review**

### **Dates & Signature**

I certify the following: The participant meets all criteria for receiving ERS and has been assessed by the center's registered nurse and/or social worker. The required information regarding the participant's need for, and the Center's provision of, ERS will be documented in the participant's health record.

Participant has 1) experienced a public or personal emergency that restricts or prevents their attendance in the center; and 2) requires medically necessary services and/or supports determined by CBAS MDT members to ensure essential continuity of care is maintained, assessed needs and service gaps are addressed. ERS supports and services promote return to center-based services and/or aid in a transitional period to/from the center **and** are not knowingly duplicative.

| Name *            | Date       | Center Representative Title *  |  |
|-------------------|------------|--------------------------------|--|
| Brett Hendrickson | 09/26/2022 | Administrator Program Director |  |
|                   |            |                                |  |
|                   |            |                                |  |
|                   |            |                                |  |

# **Review and Submission**

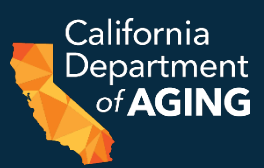

### 3. Select Submit and send to CDA

| Summary                                                                                                    |
|----------------------------------------------------------------------------------------------------|
| Emergency Remote Services Initiation Form (CEIF) is ready to print/download for the following participant at |
| Maywood Adult Day Health Care Center:                                                                        |
| First Name: Bugs                                                                                             |
| Last Name: Bunny                                                                                             |
| CIN: 12345678E                                                                                               |
| Plan: Medi-Cal fee-for-service                                                                               |
| Emergency: Serious illness or injury                                                                         |
| Emergency Date: 09/21/2022                                                                                   |
| Consent Date: 09/22/2022                                                                                     |
|                                                                                                    |
| Edit Form Submit and send to CDA                                                                             |

4. A link to download the CEIF will be emailed to the **user logged in to Peach** upon submission. You can access the completed CEIF by email or directly from the Peach Portal. 27

# Accessing the CEIF (email)

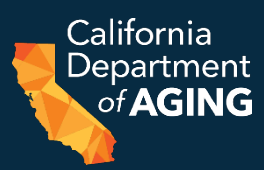

# a. Email

# i. Locate email with the subject: "Emergency Remote Services Initiation Form (CEIF) – [Center Name Here]"

\*\*\*DEMO ONLY\*\*\* - Emergency Remote Services Initiation Form (CEIF) - Maywood Adult Day Health Care Center

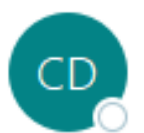

California Department of Aging <HAL@aging.ca.gov> To O CBAS@CDA

# Accessing the CEIF (email)

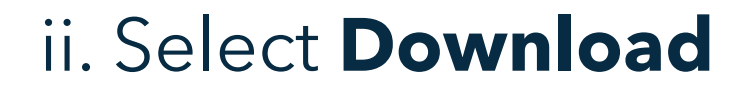

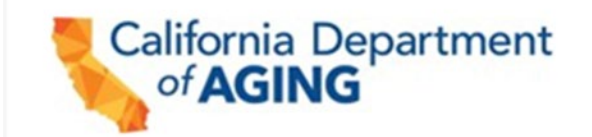

Brett Hendrickson (Administrator) for Maywood Adult Day Health Care Center submitted an Emergency Bernote Services Initiation Form (CEIF).

CEIF: Download

NOTE: The CEIF download contains confidential information and should be viewed only by authorized personnel

Sincerely,

California Department of Aging Community-Based Adult Services Bureau

### DO NOT REPLY TO THIS EMAIL. THIS IS AN AUTOMATED SERVICE AND RESPONSES WILL NOT BE MONITORED.

California Department

# Accessing the CEIF (email)

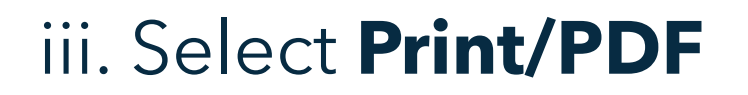

# **CEIF Download Page**

Thank you for submitting an Emergency Remote Services Initiation Form (CEIF). We sent you an email that contains a link to get back to this page in the future.

Print/PDF 🔹 Download Form (Excel)

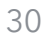

California Department

# Accessing the CEIF (Peach Portal)

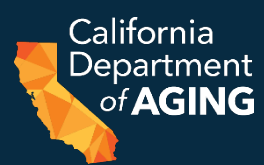

# b. Peach Portal: i. Select the **Active ERS Events** tab

| Emergency Date From |                       | Emergency Date To<br>mm/dd/yyyy |             |               | Center        | Center                               |                |             |        |         |       |               |
|---------------------|-----------------------|---------------------------------|-------------|---------------|---------------|--------------------------------------|----------------|-------------|--------|---------|-------|---------------|
| mm/dd/yyyy          |                       |                                 |             |               | Maywood Adult | Maywood Adult Day Health Care Center |                |             |        |         |       |               |
|                     |                       |                                 |             |               |               |                                      |                |             |        |         |       |               |
| CEIF In Progre      | ress 💽 🛛 🛛 🖃 Active E | RS Events 🚺 🔛 Closed E          | RS Events 💿 |               |               |                                      |                |             |        | مې<br>م | arch: |               |
| CEIF In Progree     | entries               | RS Events Closed E              | RS Events 🖸 | Int Last Name | I CIN 1       | MCP/FFS                              | Emergency Date | 1 Consent I | Date 1 | Se:     | arch: | Received Date |

Showing 1 to 1 of 1 entries

# Accessing the CEIF (Peach Portal)

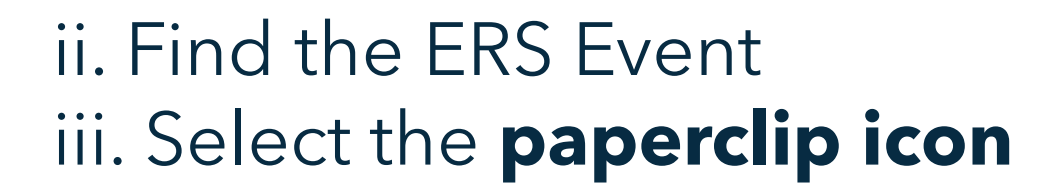

| P CEIF In Progress 🖸       | i≣ Active E | RS Events 🚺 🕑 Closed El | Events |     |  |
|----------------------------|-------------|-------------------------|--------|-----|--|
| Show 10 + entries          |             |                         |        |     |  |
| Ever                       | nt Id 斗     | Participant First Name  | 11     | Par |  |
| 0-14                       | 7           | Bugs                    |        |     |  |
| Showing 1 to 1 of 1 entrie | es          |                         |        |     |  |

California Department

# Accessing the CEIF (Peach Portal)

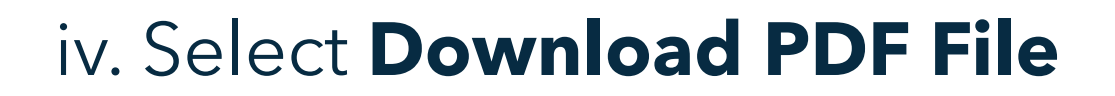

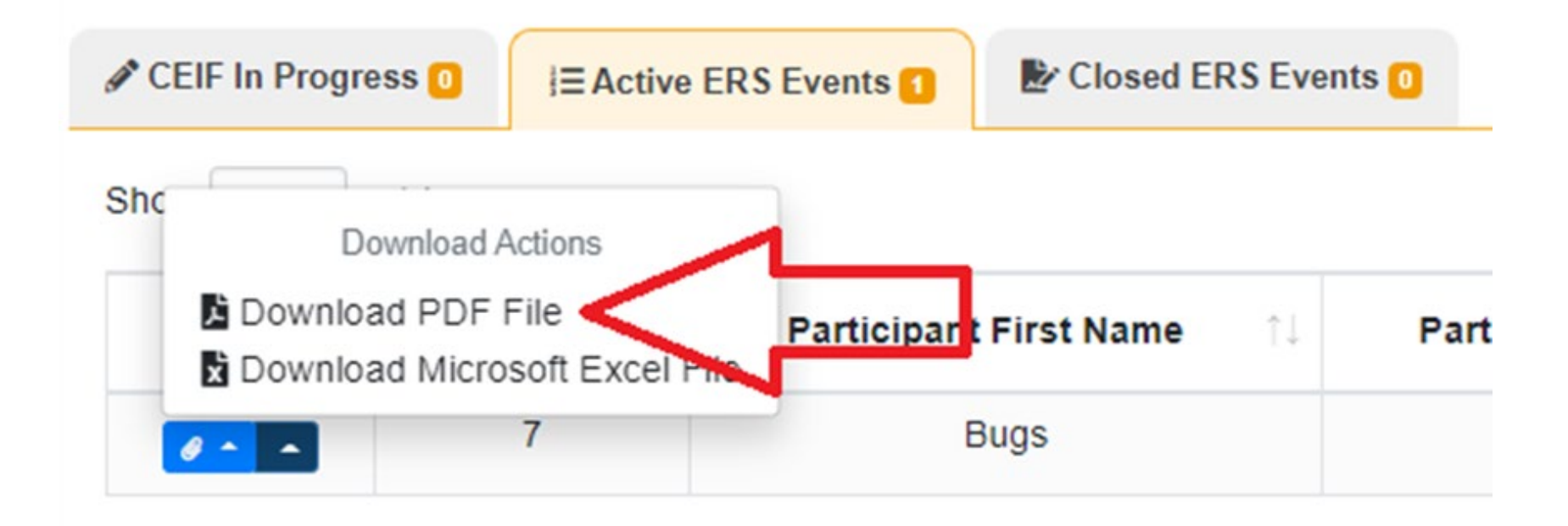

California Department

# Downloading the CEIF (Email or Peach)

### 5. Select **Print Preview**

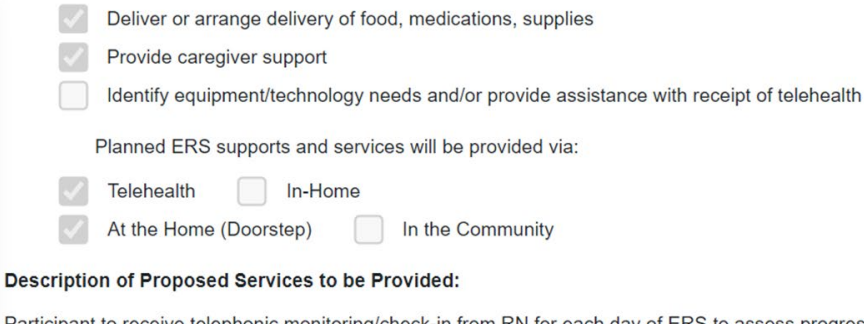

Participant to receive telephonic monitoring/check-in from RN for each day of ERS to assess progression/severity of COVID-19 and existing symptoms related to HTN, DM. RN to remotely monitor med self-admin. Doorstep delivery of two meals and one snack, activity and personal care supplies for each day of ERS.

#### **Dates and Signature**

I certify the following: The participant meets all criteria for receiving ERS and has been assessed by the center's registered nurse and/or social worker. The required information regarding the participant's need for, and the Center's provision of, ERS will be documented in the participant's health record.

Participant has 1) experienced a public or personal emergency that restricts or prevents their attendance in the center; and 2) requires medically necessary services and/or supports determined by CBAS Multidisciplinary Team (MDT) members to ensure essential continuity of care is maintained, assessed needs and service gaps are addressed. ERS supports and services promote return to center-based services and/or aid in a transitional period to/from the center and are not knowingly duplicative.

| Signature: Brett Hendrickson | Date: 9/26/2022 |
|------------------------------|-----------------|
|------------------------------|-----------------|

Position (Administrator or Program Director): Administrator Date CEIF Submitted to CDA: 9/26/2022

Note: Provider must submit a copy of the CEIF to the participant's managed care plan (or DHCS for fee-for-service participants) no more than three working days after the start of ERS.

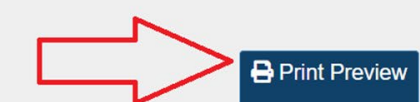

Page 2 of 2

34

California Department

# Downloading the CEIF (Email or Peach)

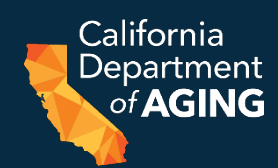

### 6. Choose Destination: Save as PDF or designate a printer

| 1922, ISA AM Preadle CDA 4000 (Prech Panta                                                                                                    | 1 Pri  | nt              | 2 p                 |
|----------------------------------------------------------------------------------------------------|--------|-----------------|---------------------|
| STATE OF CALIFORNIA<br>CALIFORNIA DEPARTMENT OF AGING<br>CBAS Emergency Remote Services Initiation Form (CEIF)<br>CDA 4000 (REV 08/2022)                                                                                                    | Des    |                 | Save as PDF         |
| Participant Last Name: Bunny Participant First Name: Bugs                                                                                                    |        |                 |                     |
| Aedi-Cal Identification Number (CIN) #: 12345678E                                                                                                    | Pag    | jes All         |                     |
| Center Name: Maywood Adult Day Health Care Center NPI: 1023589116                                                                                                    |        |                 |                     |
| Managed Care Participant  Fee-for-Service Participant                                                                                                    | Pac    | tes per sheet 1 |                     |
| Participant's Managed Care Plan                                                                                                    | 10.00° |                 |                     |
| Date of Emeroency: 9/21/2022 Date of Participant Consent for ERS: 9/22/2022                                                                                                    |        |                 |                     |
| First Data FRS Provided: 9/22/2022 Current TAR Dates: From 7/1/2022 To 12/31/2022                                                                                                    | Mai    | rgins De        | fault               |
|                                                                                                    |        |                 |                     |
| Situation - Nature of Emergency (Choose one only for the triggering event)                                                                                                    | Ont    | rions           | Headers and footers |
| Public Emergency - State or Local Disaster                                                                                                    |        |                 |                     |
| Earthquake Flood Fire Power Outages                                                                                                    |        |                 | Background graphics |
| Epidemic/infectious disease outbreak such as COVID, TB, Norovirus                                                                                                    |        |                 |                     |
| Other (please specify):                                                                                                    |        |                 |                     |
| Personal Emergency                                                                                                    |        |                 |                     |
| Serious Iliness or Injury     Crisis     Care Transition                                                                                                    |        |                 |                     |
| Additional Circumstances Related to the Emergency (check all that apply):                                                                                                    |        |                 |                     |
| Hospitalization Personal Health Care Provider Restrictions Loss of Caregiver                                                                                                    |        |                 |                     |
| Loss of Housing Loss of Transportation Nursing Home Admission                                                                                                    |        |                 |                     |
| Description of Emergency:                                                                                                    |        |                 |                     |
| Participant positive for symptomatic COVID-19 via BinaxNOW rapid antigen test upon arrival to center for services.                                                                                                    |        |                 |                     |
| Background (Pertinent Information related to the participant and the emergency):                                                                                                    |        |                 |                     |
| Participant positive for COVID-19 upon arrival to CBAS center for services at 9:10AM on 8/24/2022. Participant experiencing mild<br>symptoms of congestion, sore throat, fever (100.6F), and fatigue. Participant quarantines and transported individually back to<br>residence. PCP contacted by staff RN, given instructions to isolate and monitor symptoms requiring admission to hospital via 911. |        |                 |                     |
| Assessment (Participant's immediate assessed needs due to emergency):                                                                                                    |        |                 |                     |
| Participant requires monitoring for severity and duration of COVID-19 symptoms resulting from infection. Participant quarantining<br>and requires assessment of COVID-19 symptoms until resolved and testing negative, assistance with access to resource/meal<br>services in lieu of caregiver not being able to enter home, and liaison with care team PRN.                                           |        |                 |                     |
| Page 1 of 2                                                                                                    |        |                 |                     |

35

Cancel

# Downloading the CEIF (email or Peach)

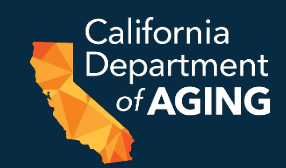

### 7. Select **Save** to save the PDF or **Print** to print a copy

| 2022 S54 AM Pretaile CDA-500 (Press) Parts                                                                                                    | 1          | Print           |                   | 2 pages |
|----------------------------------------------------------------------------------------------------|------------|-----------------|-------------------|---------|
| STATE OF CALIFORNIA<br>CALIFORNIA DEPARTMENT OF AGING<br>CBAS Emergency Remote Services Initiation Form (CEIF)<br>CDA 4000 (RFV 08/2022)                                                                                                    |            | Destination     | Save as PDF       | •       |
| Participant Last Name: Bunny Participant First Name: Bugs                                                                                                    |            |                 |                   |         |
| -Cal Identification Number (CIN) #: 12345678E                                                                                                    | _          | Pages           | All               | *       |
| rr Name: Maywood Adult Day Health Care Center NPI: 1023589116                                                                                                    |            |                 |                   |         |
| ged Care Participant                                                                                                    | _          | Pages per sheet | 1                 | -       |
| int's Managed Care Plan:                                                                                                    |            |                 |                   |         |
| Emergency: 9/21/2022 Date of Participant Consent for ERS: 9/22/2022                                                                                                    |            |                 | P. (              |         |
| RS Provided: 9/22/2022 Current TAR Dates: From 7/1/2022 To 12/31/2022                                                                                                    |            | Margins         | Default           | *       |
|                                                                                                    | ****       |                 |                   |         |
| ion - Nature of Emergency (Choose one only for the triggering event)                                                                                                    |            | Options         | Headers and foote | rs      |
| : Emergency - State or Local Disaster                                                                                                    |            |                 |                   |         |
| arthquake Flood Fire Power Outages                                                                                                    |            |                 | Background graph  | ics     |
| demic/infectious disease outbreak such as COVID, TB, Norovirus                                                                                                    |            |                 |                   |         |
| her (please specify):                                                                                                    |            |                 |                   |         |
| al Emergency                                                                                                    |            |                 |                   |         |
| Serious Illness or Injury Crisis Care Transition                                                                                                    |            |                 |                   |         |
| al Circumstances Related to the Emergency (check all that apply):                                                                                                    |            |                 |                   |         |
| Iospitalization 🛛 Personal Health Care Provider Restrictions 📄 Loss of Caregiver                                                                                                    |            |                 |                   |         |
| Loss of Housing Loss of Transportation Nursing Home Admission                                                                                                    |            |                 |                   |         |
| cription of Emergency:                                                                                                    |            |                 |                   |         |
| articipant positive for symptomatic COVID-19 via BinaxNOW rapid antigen test upon arrival to center for services.                                                                                                    |            |                 |                   |         |
|                                                                                                    |            |                 |                   |         |
| sckground (Pertinent information related to the participant and the emergency):                                                                                                    |            |                 |                   |         |
| nt positive for COVID-19 upon arrival to CBAS center for services at 9:10AM on 8/24/2022. Participant experiencing n<br>is of congestion, sore throat, fever (100.6F), and fatigue. Participant quarantines and transported individually back to<br>e. PCP contacted by staff RN, given instructions to isolate and monitor symptoms requiring admission to hospital via 6 | nid<br>11. |                 |                   |         |
| Assessment (Participant's immediate assessed needs due to emergency):                                                                                                    |            |                 |                   |         |
| articipant requires monitoring for severity and duration of COVID-19 symptoms resulting from infection. Participant quarantini<br>nd requires assessment of COVID-19 symptoms until resolved and testing negative, assistance with access to resource/mea<br>rvices in lieu of caregiver not being able to enter home, and liaison with care team PRN.                     | ng         |                 |                   |         |
| Page 1                                                                                                    | of 2       | ^               |                   |         |
| (peach.derro.aging.ca.govPortalDoxPreff omSeweldo-?                                                                                                    | 12         |                 | Save              | Cancel  |
|                                                                                                    |            |                 |                   |         |
## **ERS Submission/Reporting Overview**

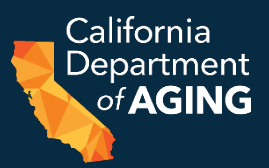

- Submit a CEIF (CDA 4000) to CDA via the <u>Peach Portal</u>. This creates an ERS Event corresponding to the participant and moves the submission to the **Active ERS Events** tab in the Peach Portal.
- Submit CEIF (CDA 4000) to the participant's Managed Care Plan **within three working days** of the first date of ERS, unless otherwise specified due to a widespread public emergency.
- Providers are required to update the ERS Event each month by the 10<sup>th</sup> day of the following month by reporting individual attendance days.
- Once the participant has concluded ERS, close the event.

#### Accessing the ERS Portal

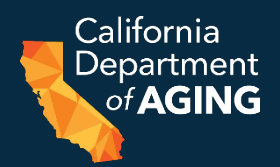

Log in to the <u>Peach Portal</u>.
 Select ERS from the list of options.

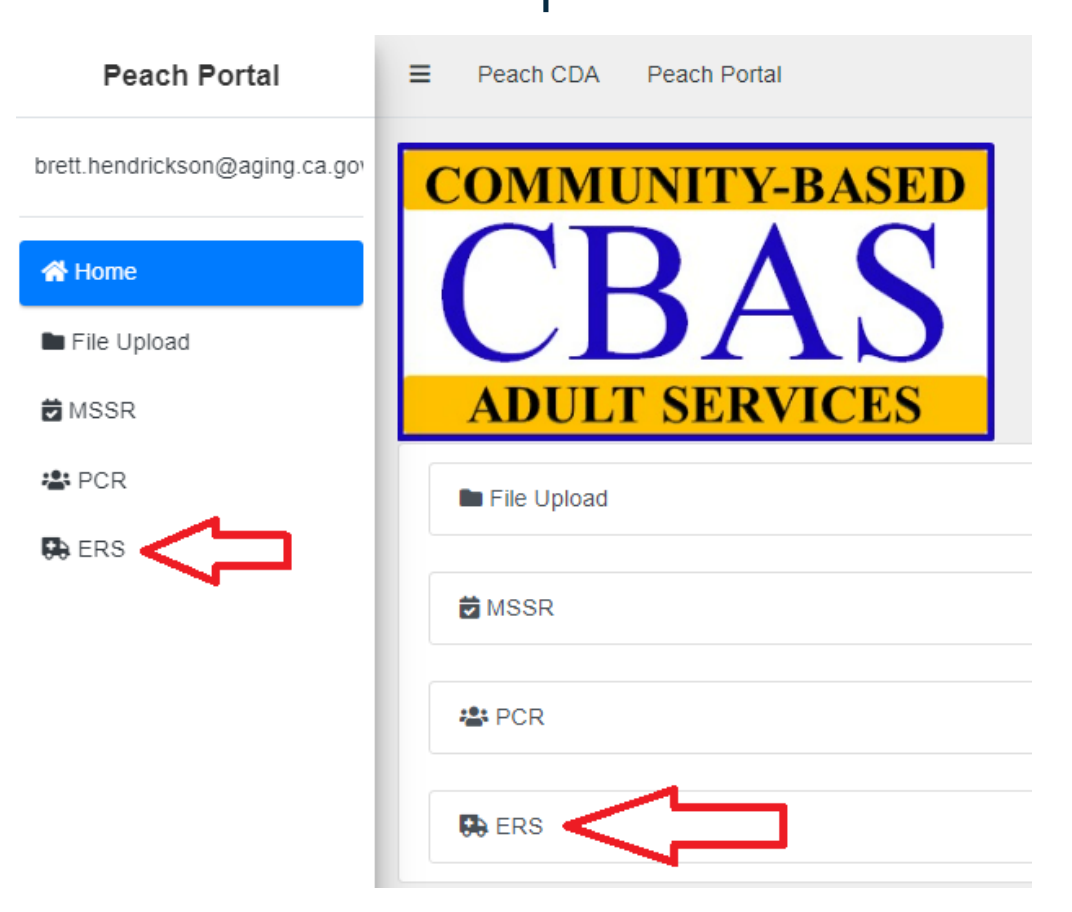

#### Accessing the ERS Portal

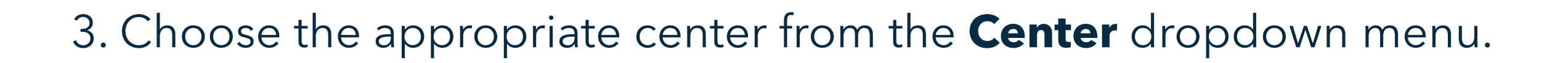

| Emergency                          | Remote Servi           | ces                  |                |                       |            |               |                           |                |    |              |         |           |      |
|------------------------------------|------------------------|----------------------|----------------|-----------------------|------------|---------------|---------------------------|----------------|----|--------------|---------|-----------|------|
| • New Initiation Form              | 🖶 Bulk Initiation Form |                      |                |                       |            |               |                           |                |    |              |         |           |      |
| Emergency Date From                |                        | Eme                  | ergency Date T | io l                  |            | Center        |                           | 1              |    |              |         |           |      |
| mm/dd/yyyy                         |                        | t mn                 | m/dd/yyyy      |                       |            | Mayw          | ood Adult Day Health Care | Center         |    |              |         |           | ~    |
| CEIF In Progress Show 10 + entries | E Active ERS Events O  | osed ERS Eve<br>Name | ents 💿         | Participant Last Name | tī c       | <b>N</b> (1   | MCP/FFS                   | Emergency Date | 11 | Consent Date | Search: | Emergency | 11   |
|                                    |                        |                      |                |                       | No data av | ailable in ta | able                      |                |    |              |         |           |      |
| Showing 0 to 0 of 0 entrie         | 25                     |                      |                |                       |            |               |                           |                |    |              |         | Previous  | Next |

California <u>De</u>partment

of AGING

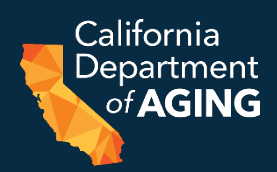

#### 1. Select the **Active ERS Events** tab.

| Emergency Date | From                                         | E                          | Emergency Date To                       | Center            |                                      |                |  |  |
|----------------|----------------------------------------------|----------------------------|-----------------------------------------|-------------------|--------------------------------------|----------------|--|--|
| mm/dd/yyyy     |                                              |                            | mm/dd/yyyy                              | Maywood Adult Day | Maywood Adult Day Health Care Center |                |  |  |
| CEIF In Progr  | ess 0 E Active E                             | RS Events 🔟 < 🖹 Closed ERS | Events 🔟                                |                   |                                      |                |  |  |
| Show 10 ¢      | ess 0 I≡ Active E                            | RS Events 1 Closed ERS     | Ever ts 0                               |                   |                                      |                |  |  |
| Show 10 +      | ess 0 I≡ Active El<br>entries<br>Event Id î↓ | Participant First Name     | î Everits 0<br>↑↓ Participant Last Name | ti cin ti         | MCP/FFS îl                           | Emergency Date |  |  |

Showing 1 to 1 of 1 entries

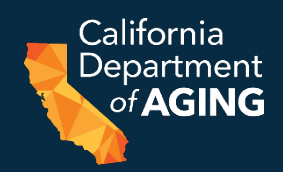

2. Select the arrow next to the participant's name.

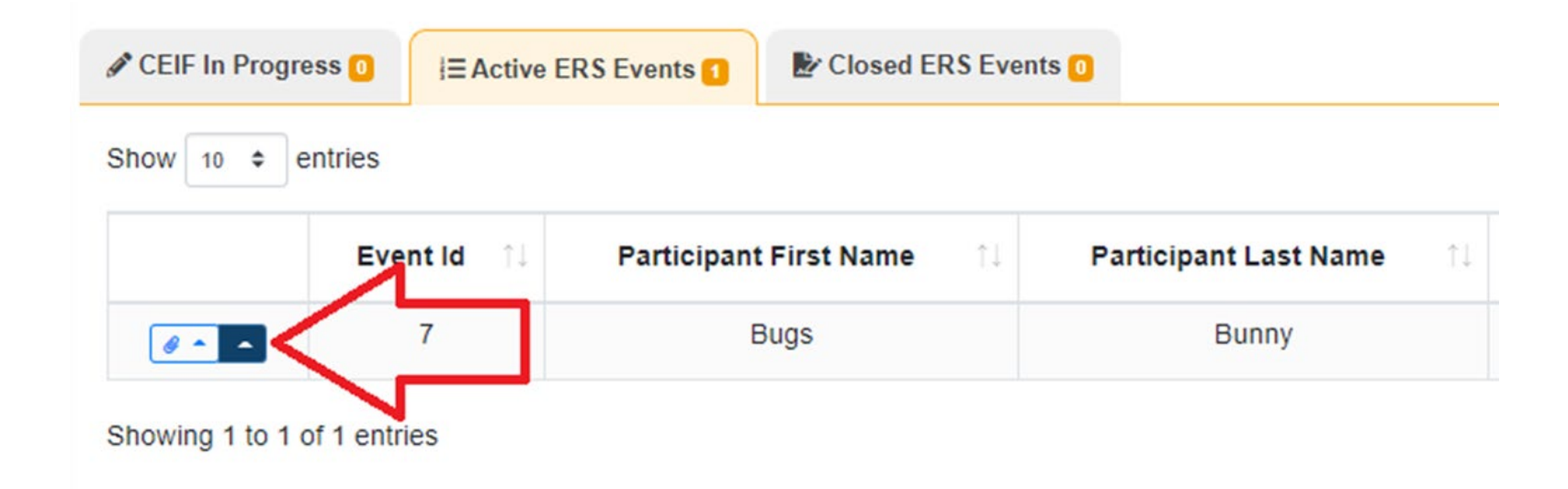

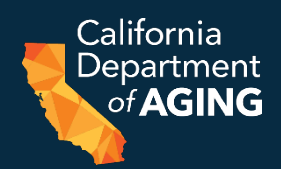

#### 3. Select Attendance Dates.

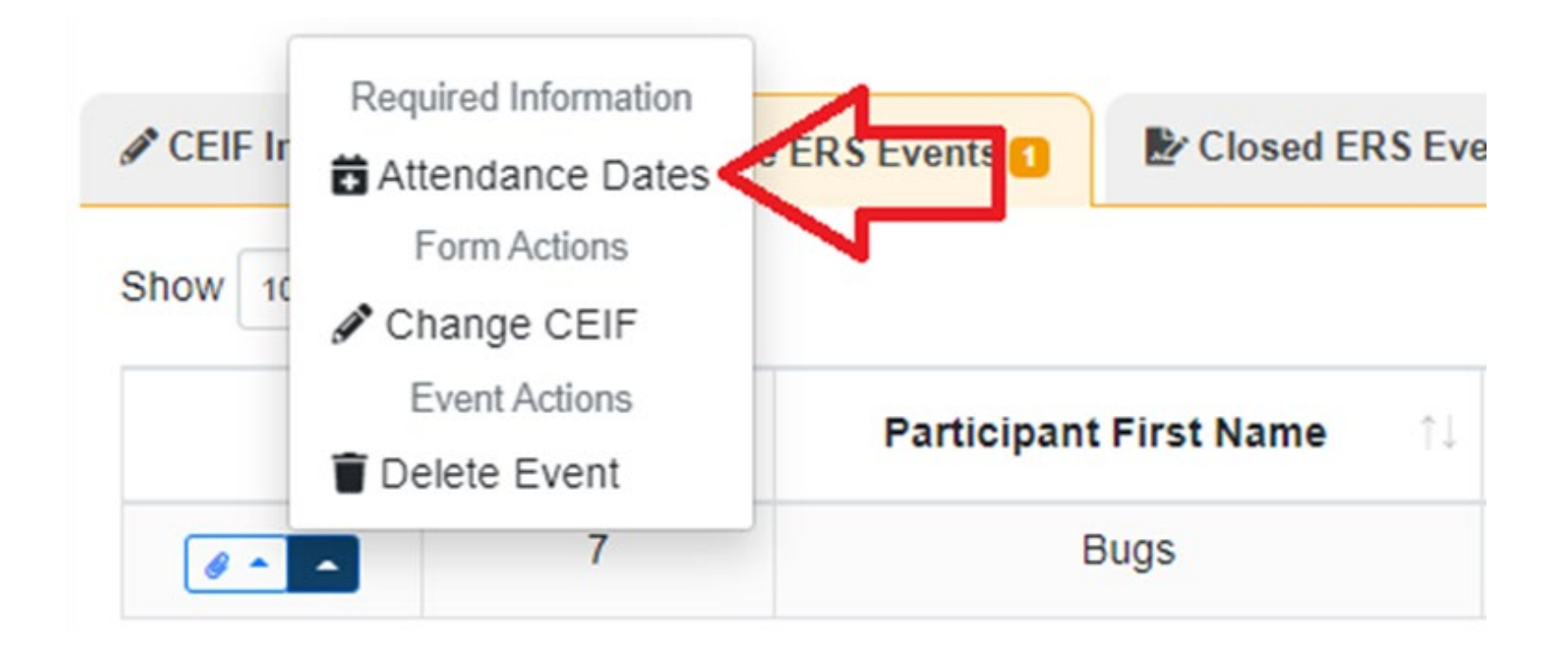

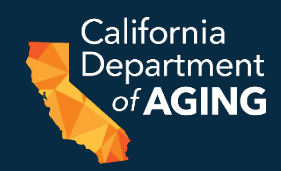

4. Select all dates from the calendar in which the participant received ERS for the current CEIF.

#### Attendance Days

| Par | rticipant     | CIN            | Plan                         | Emergency                    |
|-----|---------------|----------------|------------------------------|------------------------------|
| •   | Bugs<br>Bunny | 12345678E      | Medi-Cal fee-<br>for-service | Serious illness or<br>injury |
|     |               | Date of Em     | ergency 09/21/2              | 022                          |
|     | Da            | te of Particip | ant Consent 09/              | 22/2022                      |
| Т   | AR Range      | e Friday, July | 1, 2022 - Saturda<br>2022    | ay, December 31,             |
| F   | irst Date     | ERS Provide    | <b>d</b> Thursday, Sep       | tember 22, 2022              |

| 0  | s  | epte | mber | 2022 |    | 0  | No Dates \$ |
|----|----|------|------|------|----|----|-------------|
| Su | Mo | Tu   | We   | Th   | Fr | Sa |             |
|    |    |      |      | 1    | 2  | 3  |             |
| 4  | 5  | 6    | 7    | п    | 9  | 10 |             |
| 11 | 12 | 13   | 14   | V    | 16 | 17 |             |
| 18 | 19 | 20   | 21   | 22   | 23 | 24 |             |
| 25 | 26 | 27   | 28   | 29   | 30 |    |             |

Cancel Save Days

lected

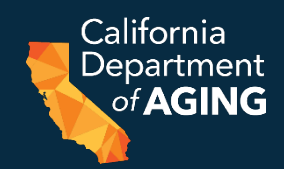

# 5. Remove a date by clicking on the Sicon next to the date to be removed.

#### Attendance Days

| Participant   | CIN            | Plan                         | Emergency                    |
|---------------|----------------|------------------------------|------------------------------|
| Bugs<br>Bunny | 12345678E      | Medi-Cal fee-<br>for-service | Serious illness or<br>injury |
|               | Date of Em     | ergency 09/21/2              | 022                          |
| Da            | te of Particip | ant Consent 09               | /22/2022                     |
| TAR Range     | e Friday, July | 1, 2022 - Saturda<br>2022    | ay, December 31,             |
| First Date    | ERS Provide    | <b>d</b> Thursday, Sep       | tember 22, 2022              |

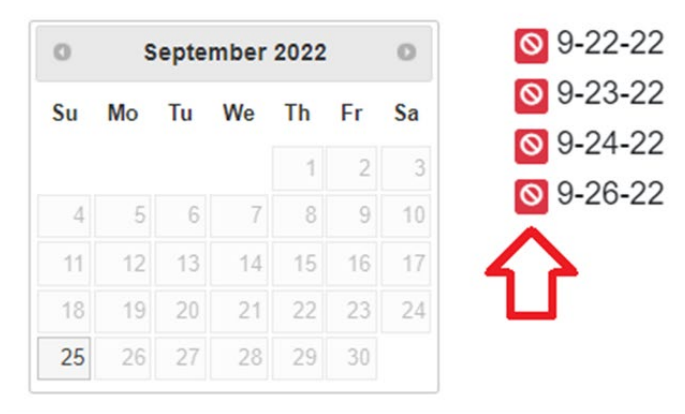

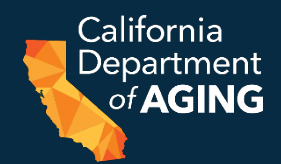

#### 6. Select Save Days

| Attenda | ance D | ays |
|---------|--------|-----|
|         |        |     |

| Pa | rticipant     | CIN            | Plan                         | Emergency                    |
|----|---------------|----------------|------------------------------|------------------------------|
| •  | Bugs<br>Bunny | 12345678E      | Medi-Cal fee-<br>for-service | Serious illness or<br>injury |
|    |               | Date of Em     | ergency 09/21/2              | 022                          |
|    | Da            | te of Particip | ant Consent 09/              | 22/2022                      |
| г  | AR Range      | e Friday, July | 1, 2022 - Saturda<br>2022    | y, December 31,              |
| F  | First Date    | ERS Provide    | d Thursday, Sep              | tember 22, 2022              |

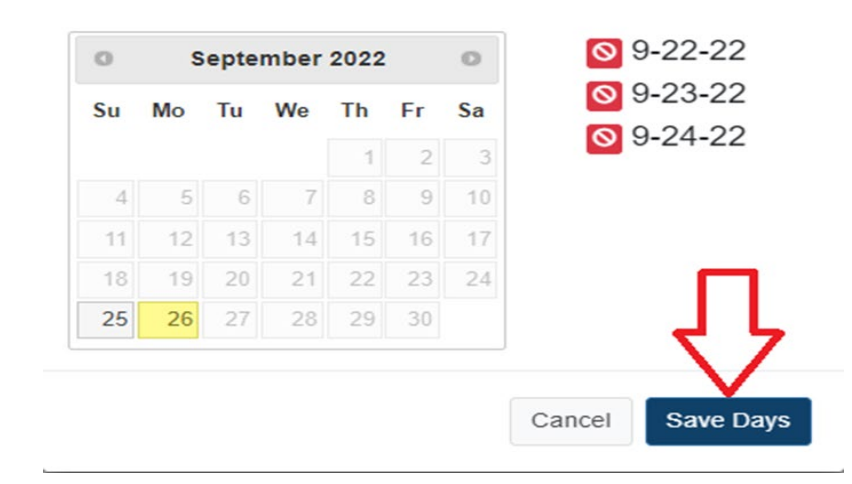

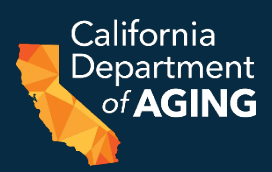

# Confirm all attendance dates have been reported. a. Select the Active ERS Events tab.

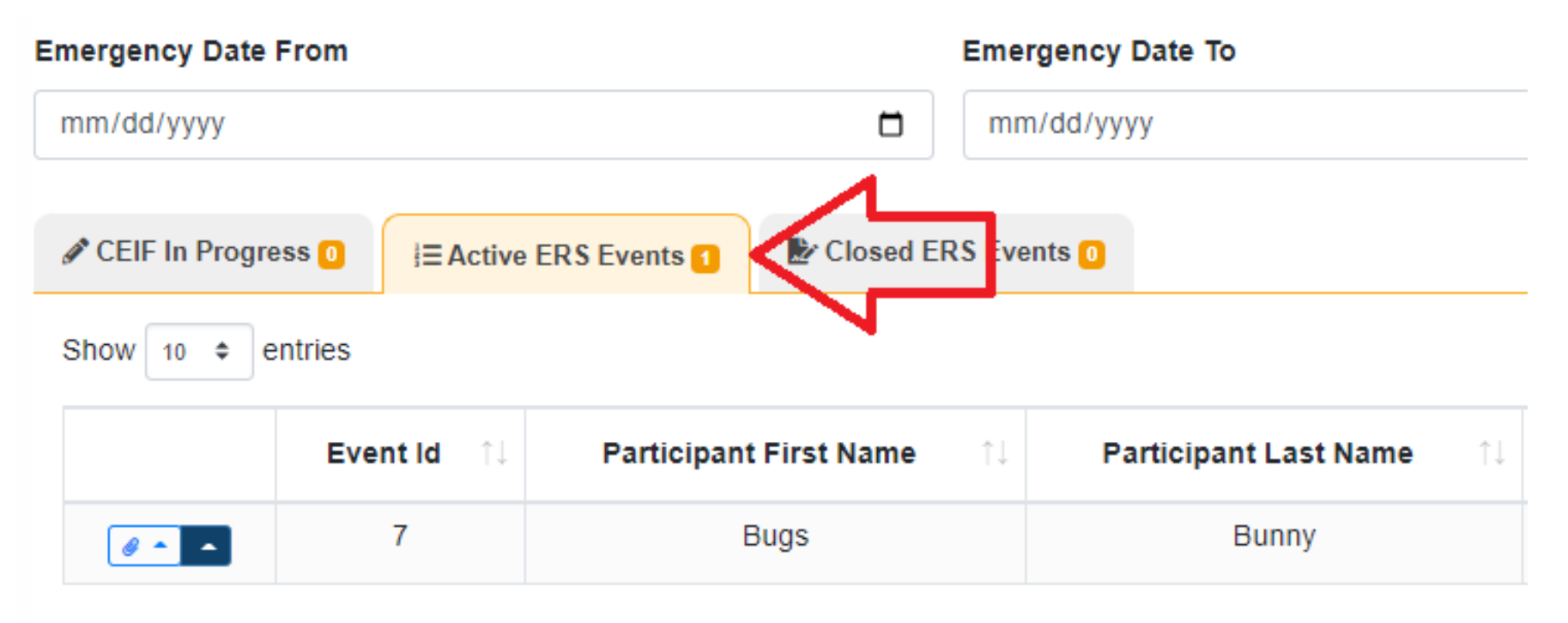

Showing 1 to 1 of 1 entries

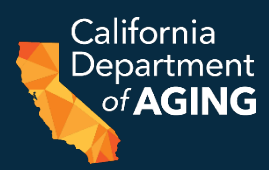

#### b. Select the arrow next to the participant's name.

| Emergency Date From         | Eme                    | rgency Date To        |
|-----------------------------|------------------------|-----------------------|
| mm/dd/yyyy                  | ti mn                  | n/dd/yyyy             |
| CEIF In Progress            | RS Events 1 Events     | ents 0                |
| Show 10 \$ entries          |                        |                       |
| Event Id î↓                 | Participant First Name | Participant Last Name |
|                             | Bugs                   | Bunny                 |
| Showing 1 to 1 of 1 entries |                        |                       |

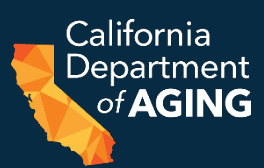

#### c. Select Attendance Dates

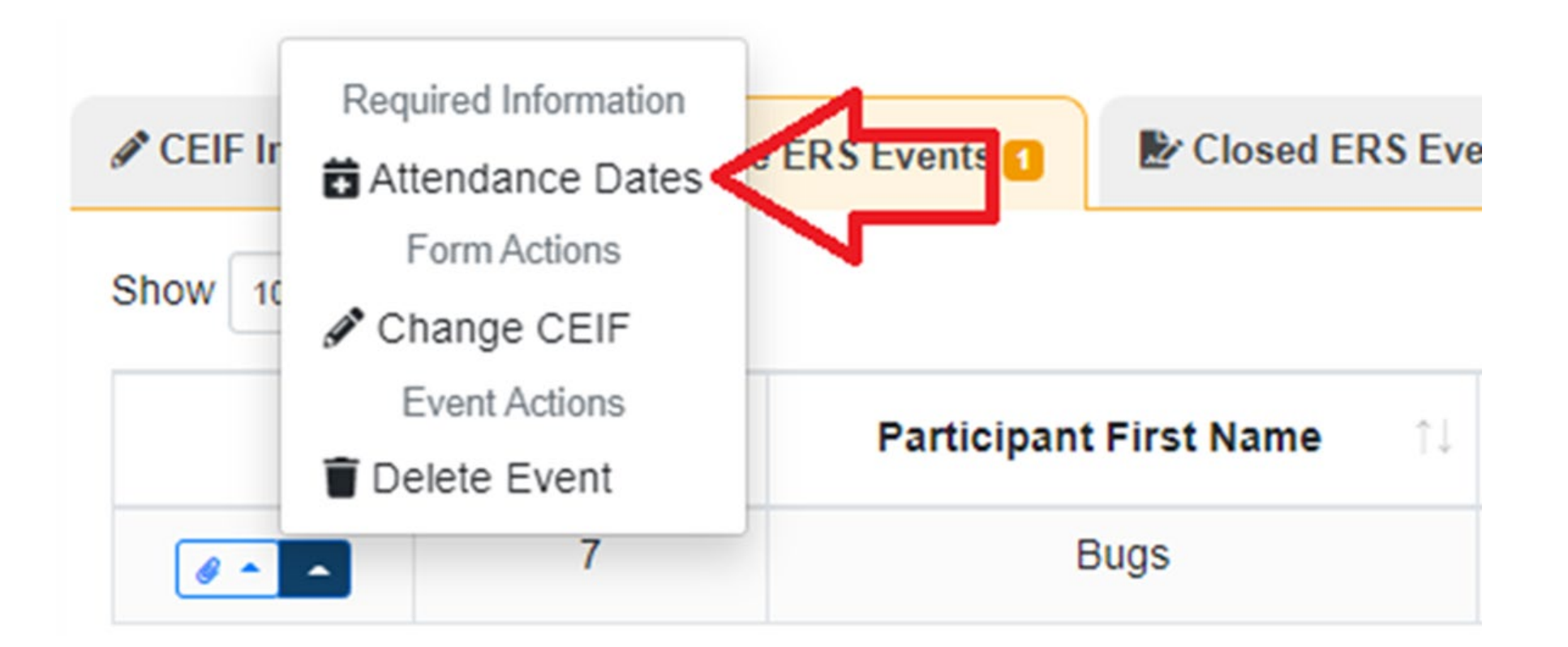

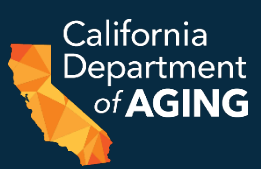

#### d. Confirm ERS Dates

| Part                                                 | ticipar                            | nt                     | CI                  | N                                |                                         | Plar                                           | 1              | Emergenc                                        | y |
|------------------------------------------------------|------------------------------------|------------------------|---------------------|----------------------------------|-----------------------------------------|------------------------------------------------|----------------|-------------------------------------------------|---|
|                                                      | Bugs<br>Bunny                      | y 1                    | 123456              | 678E                             | Me<br>fo                                | di-Ca                                          | l fee-<br>/ice | Serious illnes<br>injury                        | s |
|                                                      |                                    |                        | Date o              | ofEm                             | erge                                    | ncy (                                          | 9/21/2         | 022                                             |   |
|                                                      |                                    | Date                   | of Pa               | rticip                           | ant                                     | Cons                                           | ent 09         | /22/2022                                        |   |
| TA                                                   | rst Da                             | ate E                  | RS Pr               | ovide                            | 20                                      | 22<br>nursda                                   | v Ser          | tember 22 202                                   | 2 |
| Fi                                                   | rst Da                             | ate E<br>epte          | RS Pr<br>mber       | ovide<br>2022                    | 20<br>ed Th                             | 22<br>nursda                                   | y, Sep         | tember 22, 202                                  | 2 |
| Fi<br>Su                                             | rst Da<br>S<br>Mo                  | ate E<br>epte<br>Tu    | RS Pr<br>mber<br>We | ovide<br>2022<br>Th              | 20<br>ed Th                             | 22<br>nursda                                   | y, Sep         | tember 22, 202<br>9-22-22<br>9-23-22            | 2 |
| Fi<br>Su                                             | rst Da<br>S<br>Mo                  | epte<br>Tu             | RS Pr<br>mber<br>We | rovide<br>2022<br>Th             | 20<br>ed Th<br>Fr<br>2                  | 22<br>nursda                                   | y, Sep         | tember 22, 202<br>9-22-22<br>9-23-22<br>9-24-22 | 2 |
| Fi<br>Su                                             | rst Da<br>S<br>Mo                  | epte<br>Tu             | RS Pr<br>mber<br>We | 2022<br>Th                       | 20<br>ed Th<br>Fr<br>2<br>9             | 22<br>nursda<br>Sa<br>3<br>10                  | y, Sep         | tember 22, 202                                  | 2 |
| TA<br>Fi<br>0<br>Su<br>4<br>11                       | rst Da<br>S<br>Mo                  | epte<br>Tu<br>13       | RS Pr<br>mber<br>We | 2022<br>Th<br>1<br>8<br>15       | 20<br>ed Th<br>Fr<br>2<br>9<br>16       | 22<br>oursda<br>Sa<br>3<br>10<br>17            | y, Sep         | tember 22, 202<br>9-22-22<br>9-23-22<br>9-24-22 | 2 |
| <b>F</b> i<br><b>O</b><br><b>Su</b><br>4<br>11<br>18 | rst Da<br>S<br>Mo<br>5<br>12<br>19 | epte<br>Tu<br>13<br>20 | RS Pr<br>mber<br>We | 2022<br>Th<br>1<br>8<br>15<br>22 | 20<br>ed Th<br>Fr<br>2<br>9<br>16<br>23 | 22<br>nursda<br>0<br>Sa<br>3<br>10<br>17<br>24 | y, Sep         | tember 22, 202<br>9-22-22<br>9-23-22<br>9-24-22 | 2 |

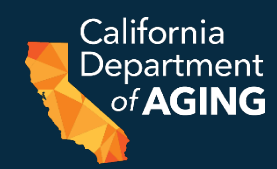

# e. Select **Save Days** if these days are accurate or edit accordingly. Attendance Days

| Pa | rticipant     | CIN            | Plan                         | Emergency                    |
|----|---------------|----------------|------------------------------|------------------------------|
| •  | Bugs<br>Bunny | 12345678E      | Medi-Cal fee-<br>for-service | Serious illness or<br>injury |
|    |               | Date of Em     | ergency 09/21/2              | 022                          |
|    | Da            | te of Particip | ant Consent 09/              | 22/2022                      |
| т  | AR Range      | Friday, July   | 1, 2022 - Saturda<br>2022    | ay, December 31,             |
| F  | irst Date     | ERS Provide    | d Thursday, Sep              | tember 22, 2022              |
|    |               |                |                              |                              |

|    |    | opto |    |    |    | -  |
|----|----|------|----|----|----|----|
| u  | Мо | Tu   | We | Th | Fr | Sa |
|    |    |      |    | 1  | 2  | 3  |
| 4  | 5  | 6    | 7  | 8  | 9  | 10 |
| 11 | 12 | 13   | 14 | 15 | 16 | 17 |
| 18 | 19 | 20   | 21 | 22 | 23 | 24 |
| 25 | 26 | 27   | 28 | 29 | 30 |    |

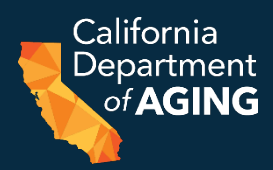

# 2. Select the arrow next to the corresponding participant's name.

| Emergency Date From         | E                      | mergency Date To      |
|-----------------------------|------------------------|-----------------------|
| mm/dd/yyyy                  |                        | mm/dd/yyyy            |
| CEIF In Progress            | RS Events 1 Ers        | Events 0              |
| Event Id 1                  | Participant First Name | Participant Last Name |
|                             | Bugs                   | Bunny                 |
| Showing 1 to 1 of 1 entries |                        |                       |

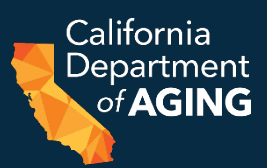

#### 3. Select Close Event

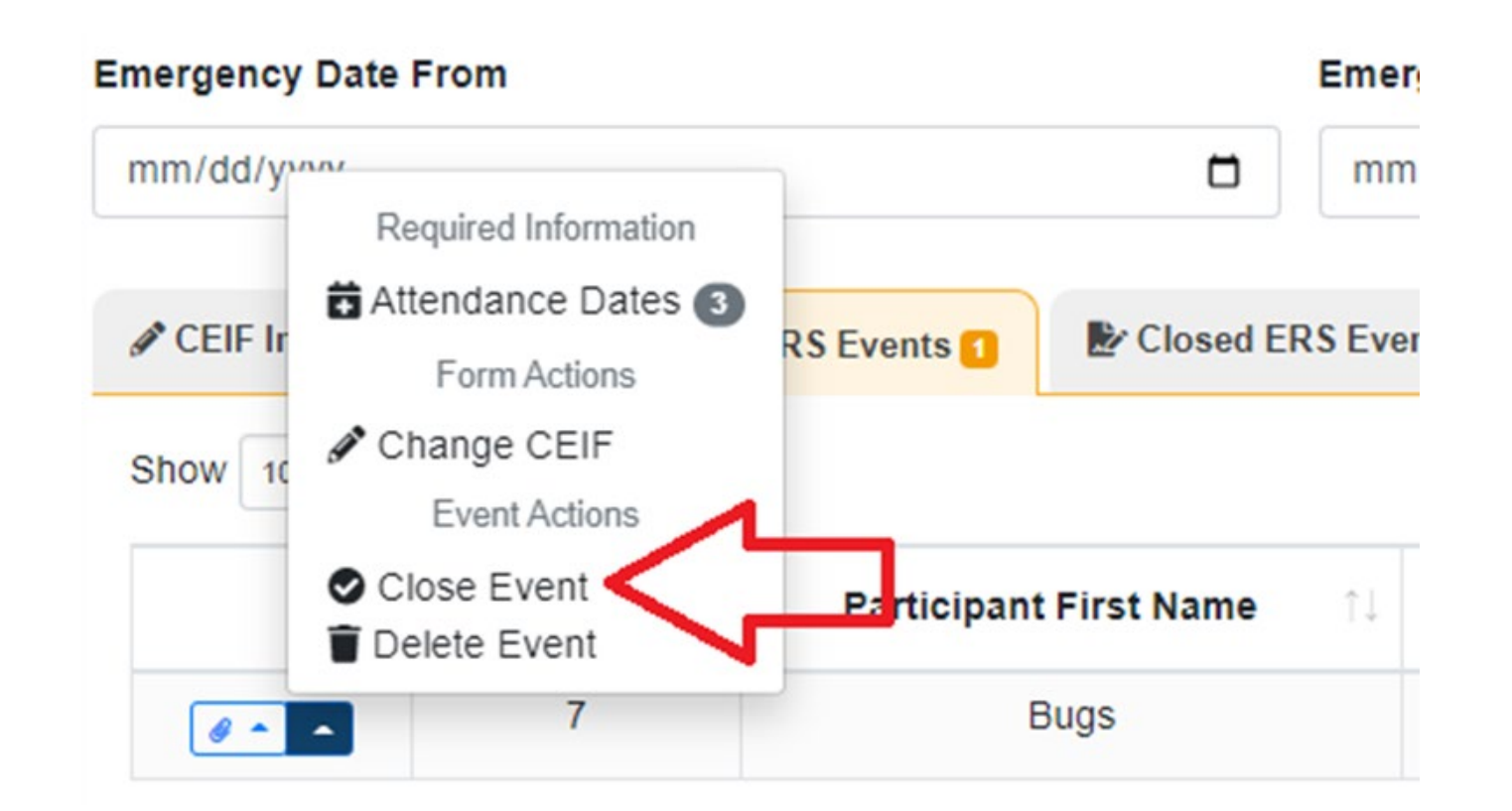

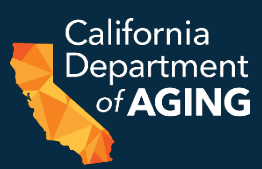

#### 4. Select Close Event

Close Event?

Are you sure you want to close this event?

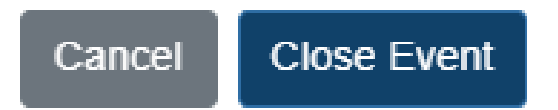

X

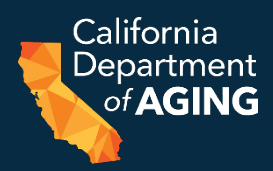

#### 5. A green box will appear in the righthand corner of the screen stating "Success – the event was closed successfully".

| E Peach CDA Peach Portal            |            |                       |           |                    |                      |              | ~         |         | ess<br>wont was closed succe | L.      |
|-------------------------------------|------------|-----------------------|-----------|--------------------|----------------------|--------------|-----------|---------|------------------------------|---------|
| Emergency Remote Servic             | es         |                       |           |                    |                      | L            |           |         |                              | Jointy. |
| • New Initiation Form               |            |                       |           |                    |                      |              |           |         |                              |         |
| Emergency Date From                 | Eme        | rgency Date To        |           | Center             |                      |              |           |         |                              |         |
| mm/dd/yyyy                          | 🗂 mr       | n/dd/yyyy             |           | Maywood Adult Da   | y Health Care Center |              |           |         |                              | ~       |
| CEIF In Progress                    | ed ERS Eve | ints 🚺                |           |                    |                      |              |           | Search: |                              |         |
| Event Id. (1) Battisinant First No. |            | Partiainant Last Name | CIN 1     | MODIEES            |                      | Concept Data | Emorronov | +1      | Received Date                | -1      |
| Eventio : Participant Fist Na       | ne i i     | Participant Last Name |           | MCF/FF5            | Emergency Date       | Consent Date | Emergency | 1.8     | Received Date                |         |
| Showing 0 to 0 of 0 entries         |            |                       | No data : | available in table |                      |              |           |         | Previous N                   | ext     |

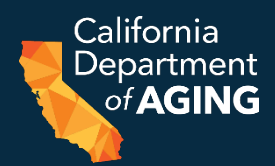

#### 1. Select Bulk Initiation Form

| New Initiation | n Form 🛛 😤 Bulk In    | itiation Form             |          | J                       |    |     |       |
|----------------|-----------------------|---------------------------|----------|-------------------------|----|-----|-------|
| mergency Date  | From                  | -                         | Emerg    | ency Date To<br>dd/yyyy |    |     |       |
| CEIF In Progr  | ress 💿 🛛 I 🗏 Active E | ERS Events 💿 🖻 🕑 Closed E | RS Event | is <mark>1</mark>       |    |     |       |
| Snow 10 ¢      | Event Id 1            | Participant First Name    | ţŢ       | Participant Last Name   | †↓ | CIN | ţ     |
|                |                       |                           |          |                         |    |     | No da |

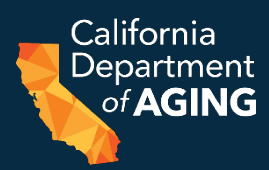

# A New CEIF Form pop up box will appear. Click on the **Participants** field.

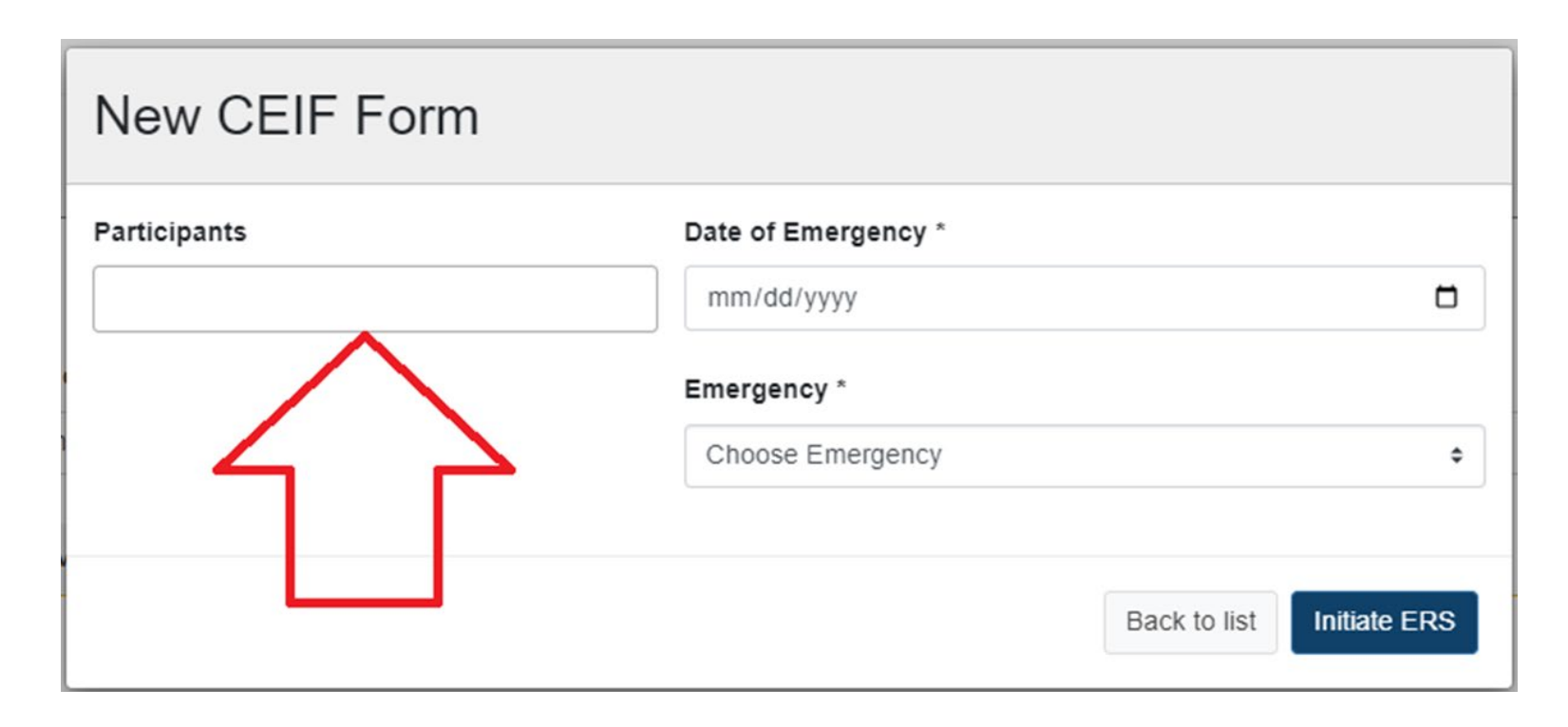

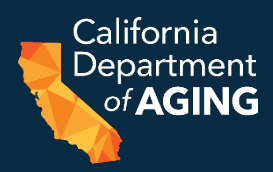

# 4. Select all participants experiencing the same public emergency. Any participants not listed must be submitted individually via the standard CEIF process.

#### Participants

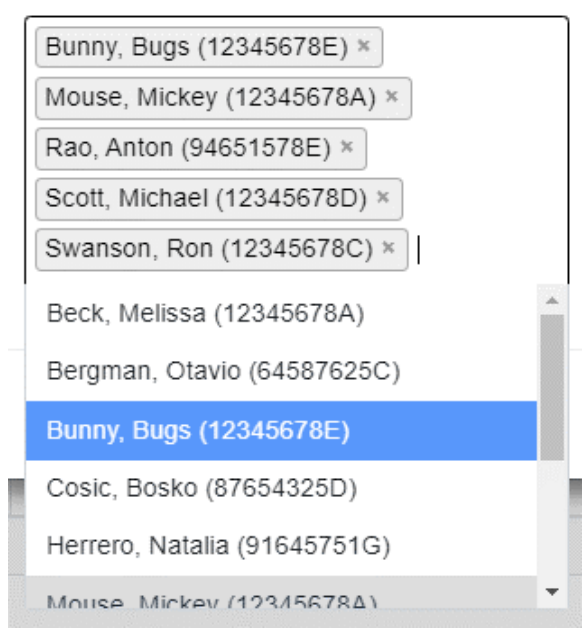

Note: All participants listed above are fictitious characters. No real names have been used.

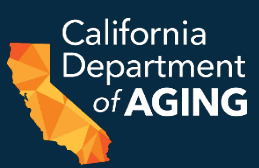

#### 5. Select the **Date of Emergency**

#### Date of Emergency \*

09/21/2022

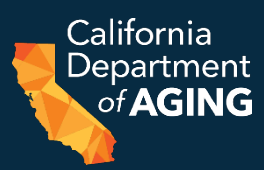

#### 6. Select the **Emergency**

|     | Emergency *                                                       |   |
|-----|-------------------------------------------------------------------|---|
|     | Flood \$                                                          |   |
|     | Choose Emergency                                                  |   |
|     | Public Emergencies                                                |   |
|     | Earthquake                                                        |   |
|     | Flood                                                             |   |
|     | Fire                                                              |   |
|     | Power Outages                                                     |   |
|     | Epidemic/infectious disease outbreak such as COVID, TB, Norovirus |   |
| 100 | Other                                                             | C |
|     | Personal Emergencies                                              |   |
|     | Serious illness or injury                                         |   |
|     | Crisis                                                            |   |
|     | Care transition                                                   |   |

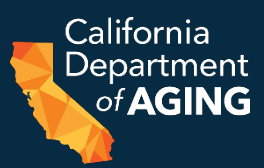

#### 7. Select Initiate ERS

| -  |
|----|
| U  |
|    |
|    |
| \$ |
|    |
|    |
|    |

Note: All participants listed above are fictitious characters. No real names have been used. <sup>60</sup>

#### Note: All participants listed above are fictitious characters. No real names have been used.

#### **Bulk Initiation Form**

- 8. Update the payer for each individual participant:
  - a. Select the arrow next to the participant. They will be in the **CEIF In Progress** tab.

| CEIF In Progress 6 | I≡Active | ERS Events 0 | Closed ERS Ev  | ents 1 |
|--------------------|----------|--------------|----------------|--------|
| Show 10 ¢ entries  |          |              |                |        |
| Event Id           | ţ1       | Participa    | ant First Name | †↓     |
|                    |          |              | Bugs           |        |
| 9                  |          |              | Melissa        |        |
| 10                 |          |              | Anton          |        |
| 11                 |          |              | Michael        |        |
| 12                 |          |              | Ron            |        |

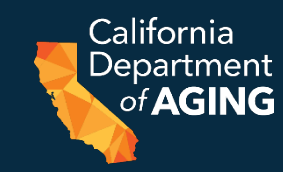

61

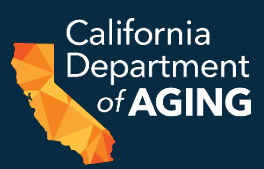

#### b. Select Participant Details

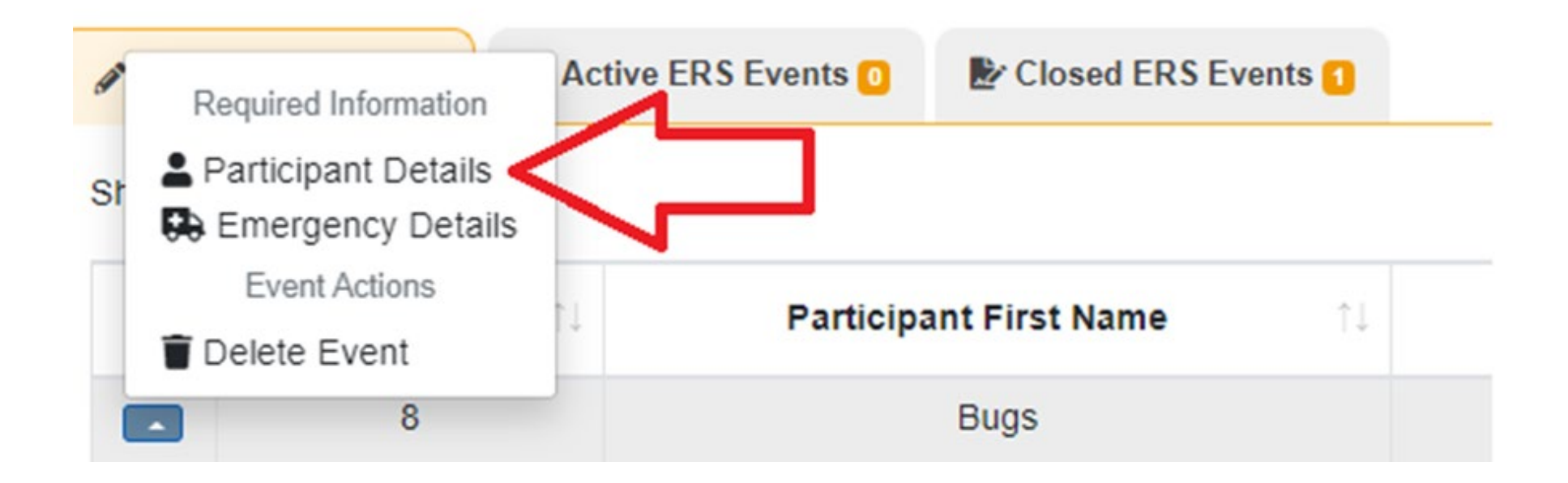

Note: All participants listed above are fictitious characters. No real names have been used. <sup>62</sup>

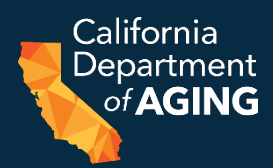

63

## c. Select the **Payer** dropdown menu and choose the Managed Care Plan or Medi-Cal fee-for-service.

| Participant Details                     |                                |
|-----------------------------------------|--------------------------------|
| Last Name *                             | First Name *                   |
| Bunny                                   | Bugs                           |
| Medi-Cal Identification Number (CIN) #* | Payer *                        |
| 12345678E                               | California Health & Wellness 🗸 |
|                                         |                                |
|                                         | Cancel Save                    |

Note: All participants listed above are fictitious characters. No real names have been used.

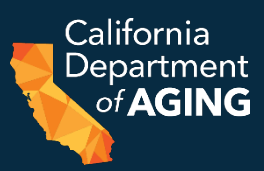

#### d. Select Save.

e. Repeat process for each participant to update the payer.

| Participant Details                      |                              |          |
|------------------------------------------|------------------------------|----------|
| Last Name *                              | First Name *                 |          |
| Bunny                                    | Bugs                         |          |
| Medi-Cal Identification Number (CIN) # * | Payer *                      |          |
| 12345678E                                | California Health & Wellness | ~        |
|                                          | Can                          | cel Save |

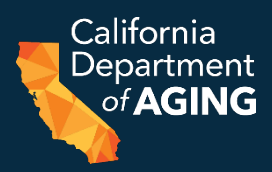

# 9. Update the emergency details for each participant: a. Select the arrow next to the participant.

| 🖋 CEIF In P | Progress 5                  | I≡Active | ERS Events ዐ | Closed ERS Ev  | ents 1 |
|-------------|-----------------------------|----------|--------------|----------------|--------|
| Show 10     | <ul> <li>entries</li> </ul> |          |              |                |        |
|             | Event Id                    | ¢↓       | Participa    | ant First Name | ţ↓     |
|             | 8                           |          |              | Bugs           |        |
|             | 9                           |          |              | Melissa        |        |
|             | 10                          |          |              | Anton          |        |
|             | 11                          |          |              | Michael        |        |
|             | 12                          |          |              | Ron            |        |

#### Note: All participants listed above are fictitious characters. No real names have been used.

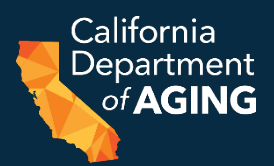

#### b. Select **Emergency Details**.

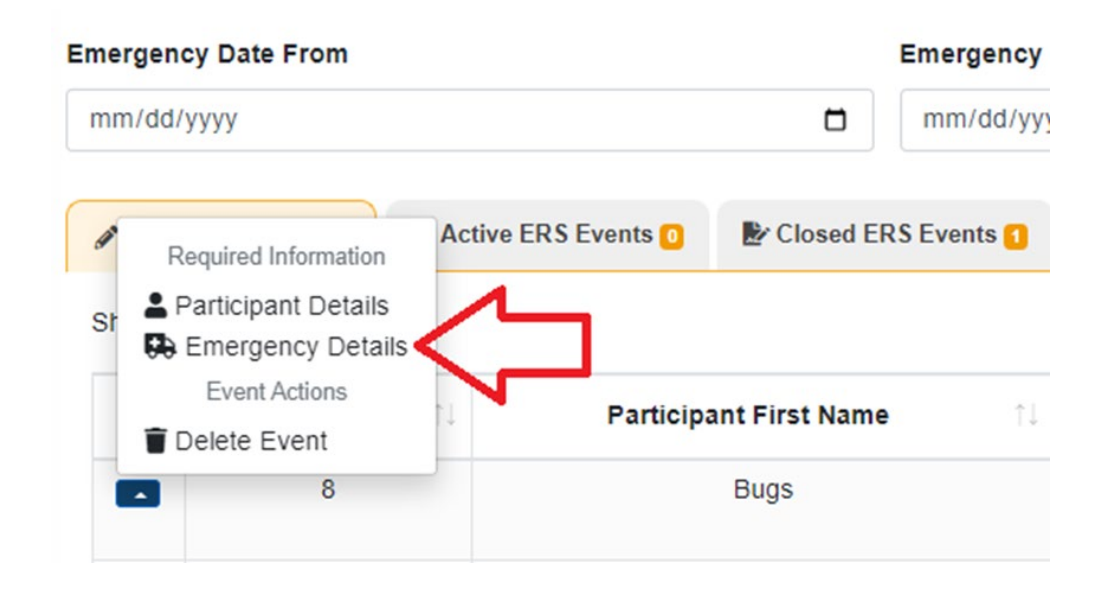

#### Note: All participants listed above are fictitious characters. No real names have been used.

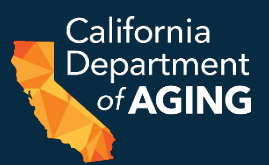

- c. Emergency and Date of Emergency will already be completed
- d. Date of Participant Consent
- e. First Date ERS Provided
- f. Current TAR Date From
- g. Current TAR Date To

h. Select Save

i. Repeat process for each participant

#### **Emergency Details** Emergency \* Flood ٥ Date of Emergency \* Date Of Participant Consent \* 09/21/2022 09/23/2022 First Date ERS Provided \* 09/23/2022 Current TAR Date From \* Current TAR Date To \* 07/01/2022 12/31/2022

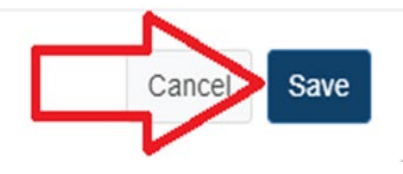

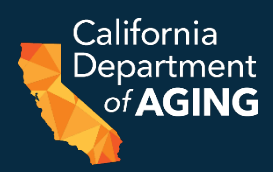

68

10. Update form details for each participant:

a. Select the *icon* next to the participant. If the icon is not showing, check **Participant Details** and **Emergency Details** for completion.

| CEIF In Progress 5 | ive ERS Events 이 | Closed ERS Even   | ts 1 |                       |    |
|--------------------|------------------|-------------------|------|-----------------------|----|
| Show 10 ¢ entries  |                  |                   |      |                       |    |
| Event Id           | Partic           | cipant First Name | ţ1   | Participant Last Name | ţ1 |
| 8                  |                  | Bugs              |      | Bunny                 |    |

Note: All participants listed above are fictitious characters. No real names have been used.

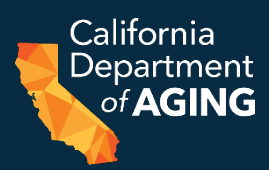

b. Complete the remaining fields and submit CEIF as directed in the <u>CDA 4000i - CEIF Instructions</u>.

c. Complete process for each participant.

|                |                          | Er                           | nergeno   | cy Remote S       | Services Initiatior         | n Form (CEIF)                  |                       |                            |
|----------------|--------------------------|------------------------------|-----------|-------------------|-----------------------------|--------------------------------|-----------------------|----------------------------|
| ← Back to list |                          |                              |           |                   |                             |                                |                       |                            |
| Participant    | CIN                      | Plan                         | Emergency | Date of Emergency | Date of Participant Consent | TAR Ran                        | ge                    | First Date ERS Provided    |
| Bugs Bunny     | 12345678E                | California Health & Wellness | Flood     | 09/21/2022        | 09/23/2022                  | Friday, July 1, 2022 - Saturda | y, December 31, 2022  | Friday, September 23, 2022 |
| Additional C   | ircumstances             | s Related to the Emergency   | 0         |                   | First Date ERS Provided     | *                              |                       |                            |
| Persor         | nal Health Care          | Provider Restrictions        |           |                   | Current TAR Date From       | *                              | Current TAR Date To * | r                          |
|                | f Caregiver<br>f Housing |                              |           |                   | 07/01/2022                  |                                | 12/31/2022            |                            |
| Loss o         | f Transportation         | 1                            |           |                   |                             |                                |                       |                            |
| Nursin         | g Home Admiss            | sion                         |           |                   |                             |                                |                       |                            |
| Description of | Emergency *              |                              |           |                   |                             |                                |                       |                            |
|                |                          |                              |           |                   |                             |                                |                       |                            |
|                |                          |                              |           |                   |                             |                                |                       |                            |

Background (Pertinent information related to the participant and the emergency) \*

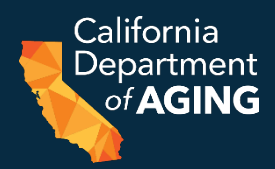

The Participant Details section must be complete to save an ERS Event. Select **Next Emergency Details**.

| Participant                              |                     |   |
|------------------------------------------|---------------------|---|
| Mouse, Mickey (12345678A)                |                     | ~ |
| Last Name *                              | First Name *        |   |
| Mouse                                    | Mickey              |   |
| Medi-Cal Identification Number (CIN) # * | Payer *             |   |
| 12345678A                                | Blue Shield Promise | ~ |

Note: All participants listed above are fictitious characters. No real names have been used.

70

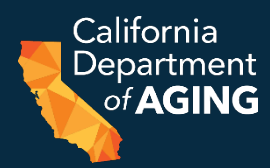

# Once at **Emergency Details**, the Event has been saved. Select **Cancel** to complete the remaining fields later.

| Emergency * Choose Emergency Date of Emergency * Date Of Participant Consent * mm/dd/yyyy First Date ERS Provided * mm/dd/yyyy        |   |
|----------------------------------------------------------------------------------------------------|---|
| Choose Emergency * Date Of Participant Consent * mm/dd/yyyy First Date ERS Provided * mm/dd/yyyy                                      |   |
| Date of Emergency *     Date Of Participant Consent *       mm/dd/yyyy     Imm/dd/yyyy       First Date ERS Provided *     mm/dd/yyyy | ٥ |
| mm/dd/yyyy mm/dd/yyyy First Date ERS Provided * mm/dd/yyyy                                                                            |   |
| First Date ERS Provided * mm/dd/yyyy                                                                                                  | ۵ |
| mm/dd/yyyy                                                                                                    |   |
|                                                                                                    | ۵ |
| Current TAR Date From * Current TAR Date To *                                                                                         |   |
| mm/dd/yyyy                                                                                                    |   |

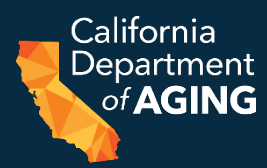

To save any fields in **Emergency Details**, the entire section must be complete. Select **Next CEIF Form**.

| Serious illness or injury             |                               | ¢ |
|---------------------------------------|-------------------------------|---|
| Date of Emergency *                   | Date Of Participant Consent * |   |
| 09/26/2022                            | 09/26/2022                    |   |
|                                       |                               |   |
| 09/26/2022                            |                               | ٥ |
| 09/26/2022<br>Current TAR Date From * | Current TAR Date To *         | ۵ |
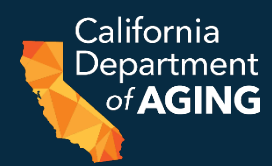

73

# Once at the **CEIF Details** section, the **Participant Details** and **Emergency Details** sections are saved. Select **Back to List** to save and return later.

| Participant                                | CIN         | Plan                | Emergency                 | Date of Emergency     | Date of Participant Consent | TAR Range                                          | First Date ERS Provided<br>Monday, September 26, 2022 |  |
|--------------------------------------------|-------------|---------------------|---------------------------|-----------------------|-----------------------------|----------------------------------------------------|-------------------------------------------------------|--|
| lickey Mouse                               | 12345678A   | Blue Shield Promise | Serious illness or injury | 09/26/2022            | 09/26/2022                  | Friday, July 1, 2022 - Saturday, December 31, 2022 |                                                       |  |
| dditional Ci                               | rcumstances | Related to the Emer | gency 😧                   |                       | First Date ERS Provided *   |                                                    |                                                       |  |
| Hospita                                    | lization    |                     |                           |                       | 09/26/2022                  |                                                    |                                                       |  |
| Personal Health Care Provider Restrictions |             |                     | Current TAR Date From *   | Current TAR Date To * |                             |                                                    |                                                       |  |
| Loss of Caregiver                          |             |                     | 07/01/2022 12/31/2022     |                       |                             |                                                    |                                                       |  |
|                                            |             |                     |                           |                       |                             |                                                    |                                                       |  |

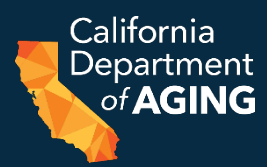

74

While completing the **CEIF Details**, the system will auto-save each time an edit is made. Select **Back to List** at any time to save and return later.

| ← Back to list                             |                              |                     |                           |                                               |                             |                                                    |                                                       |  |
|--------------------------------------------|------------------------------|---------------------|---------------------------|-----------------------------------------------|-----------------------------|----------------------------------------------------|-------------------------------------------------------|--|
| Participant                                | CIN                          | Plan                | Emergency                 | Date of Emergency                             | Date of Participant Consent | TAR Range                                          | First Date ERS Provided<br>Monday, September 26, 2022 |  |
| Mickey Mouse                               | 12345678A                    | Blue Shield Promise | Serious illness or injury | 09/26/2022                                    | 09/26/2022                  | Friday, July 1, 2022 - Saturday, December 31, 2022 |                                                       |  |
| Additional Cir                             | <b>cumstances</b><br>ization | Related to the Emer | gency 😧                   |                                               | First Date ERS Provided     | ×                                                  |                                                       |  |
| Personal Health Care Provider Restrictions |                              |                     | Current TAR Date From *   | Current TAR Date From * Current TAR Date To * |                             |                                                    |                                                       |  |
| Loss of Caregiver                          |                              |                     | 07/01/2022                | 12/31/2022                                    |                             |                                                    |                                                       |  |
| Loss of                                    | Housing                      |                     |                           |                                               |                             |                                                    |                                                       |  |
| Loss of                                    | Transportation               |                     |                           |                                               |                             |                                                    |                                                       |  |
|                                            | Home Admissi                 | on                  |                           |                                               |                             |                                                    |                                                       |  |

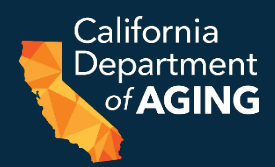

### Select the appropriate center and confirm that the **CEIF in Progress** tab is selected by clicking on it.

| Emergency D | ate From   |                         | Emergency Date To |                       |      | Center                               |                                 |       |
|-------------|------------|-------------------------|-------------------|-----------------------|------|--------------------------------------|---------------------------------|-------|
| mm/dd/yyyy  |            |                         | mm/dd/yyyy        |                       |      | Maywood Adult Day Health Care Center |                                 |       |
| CEIF In Pr  | ogress     | S Ever ts 🗿   Ever ts 🛛 | RS Events 1       |                       |      |                                      |                                 |       |
| Show 10 ¢   | entries    |                         |                   |                       |      |                                      |                                 |       |
|             | Event Id î | Participant First Na    | ame îl            | Participant Last Name | †↓ c | CIN ↑↓                               | MCP/FFS 1                       | Emerg |
| - /         | 13         | Mickey                  |                   | Mouse                 | 123  | 45678A                               | Blue Shield Promise             | 9/    |
| - /         | 8          | Bugs                    |                   | Bunny                 | 123  | 45678E                               | California Health &<br>Wellness | 9/    |
|             | 9          | Melissa                 |                   | Beck                  | 123  | 45678A                               |                                 | 9/    |
|             | 10         | Anton                   |                   | Rao                   | 946  | 51578E                               |                                 | 9/    |
|             | 11         | Michael                 |                   | Scott                 | 123  | 45678D                               |                                 | 9/    |
|             | 12         | Ron                     |                   | Swanson               | 123  | 45678C                               |                                 | 9/    |

Showing 1 to 6 of 6 entries

### Resuming a CEIF in Progress

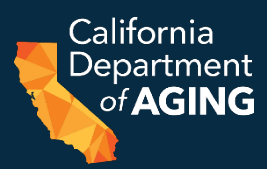

## Find the desired ERS Event from the list and select the arrow icon.

| Emergency Date From | Emergency Date T               | 0                     | Center    | Center                               |       |  |  |
|---------------------|--------------------------------|-----------------------|-----------|--------------------------------------|-------|--|--|
| mm/dd/yyyy          | mm/dd/yyyy                     | 1                     | Maywoo    | Maywood Adult Day Health Care Center |       |  |  |
| CEIF In Progress C  | Events 🖸 膨 Closed ERS Events 🚺 |                       |           |                                      |       |  |  |
| Show 10 + entries   |                                |                       |           |                                      |       |  |  |
| Event Id 🌐          | Participant First Name 🌐       | Participant Last Name | CIN îi    | MCP/FFS îl                           | Emerg |  |  |
| 13                  | Mickey                         | Mouse                 | 12345678A | Blue Shield Promise                  | 9/    |  |  |
| 8                   | Bugs                           | Bunny                 | 12345678E | California Health &<br>Wellness      | 9/    |  |  |
| 9                   | Melissa                        | Beck                  | 12345678A |                                      | 9/    |  |  |
| 10                  | Anton                          | Rao                   | 94651578E |                                      | 9/    |  |  |
| 11                  | Michael                        | Scott                 | 12345678D |                                      | 9/    |  |  |
| 12                  | Ron                            | Swanson               | 12345678C |                                      | 9/    |  |  |

Showing 1 to 6 of 6 entries

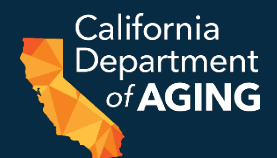

# Select **Participant Details**, **Emergency Details**, or select the *I* icon (CEIF Details).

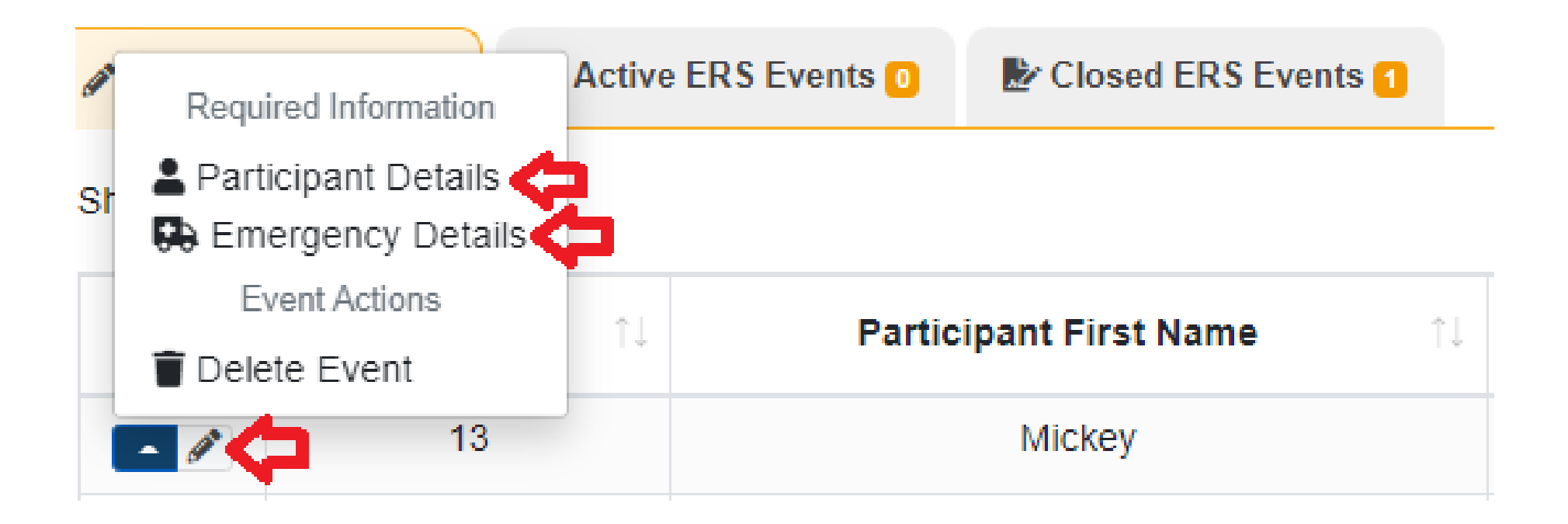

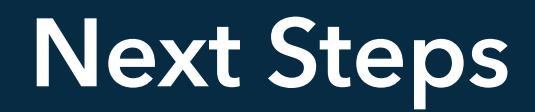

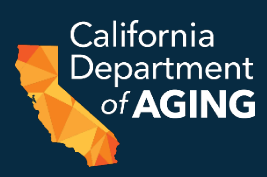

### Timeline:

 September 30, 2022: CBAS TAS ends. All ADHC licensing and Medi-Cal flexibilities allowed during the COVID-19 PHE will no longer be allowed after this date [reference <u>ACL 22-02</u>].

• **October 1, 2022:** ERS implementation as a required service under the Medi-Cal standards of participation for CBAS.

### Upcoming Webinars/Training:

 Thursdays in October (13<sup>th</sup> & 27<sup>th</sup> 2:00-3:00pm): CDA & DHCS to hold ERS Office Hours to provide additional support post ERS implementation.

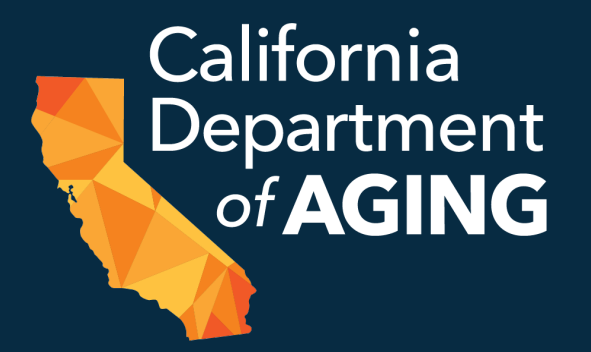

### Questions

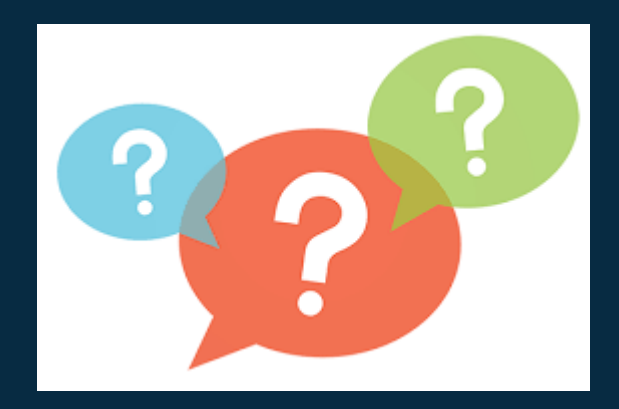

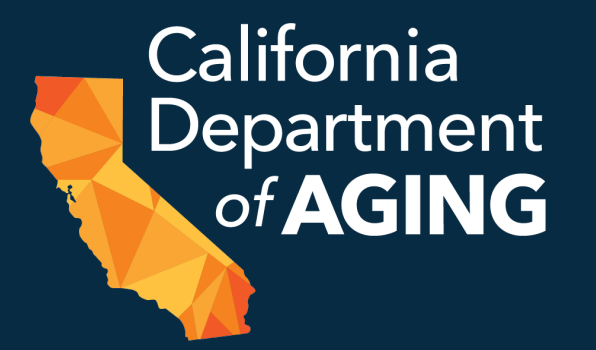

### CBAS Bureau Contact Information Phone: (916) 419-7545 Email: <u>cbascda@aging.ca.gov</u>

### **Emergency Remote Services - Forms and Instructions**

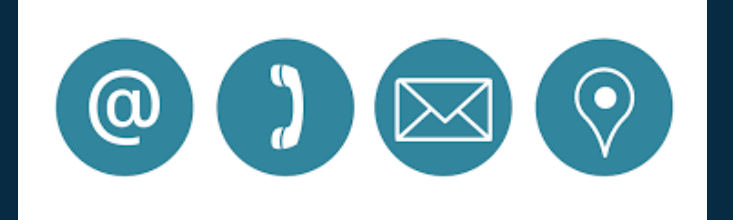